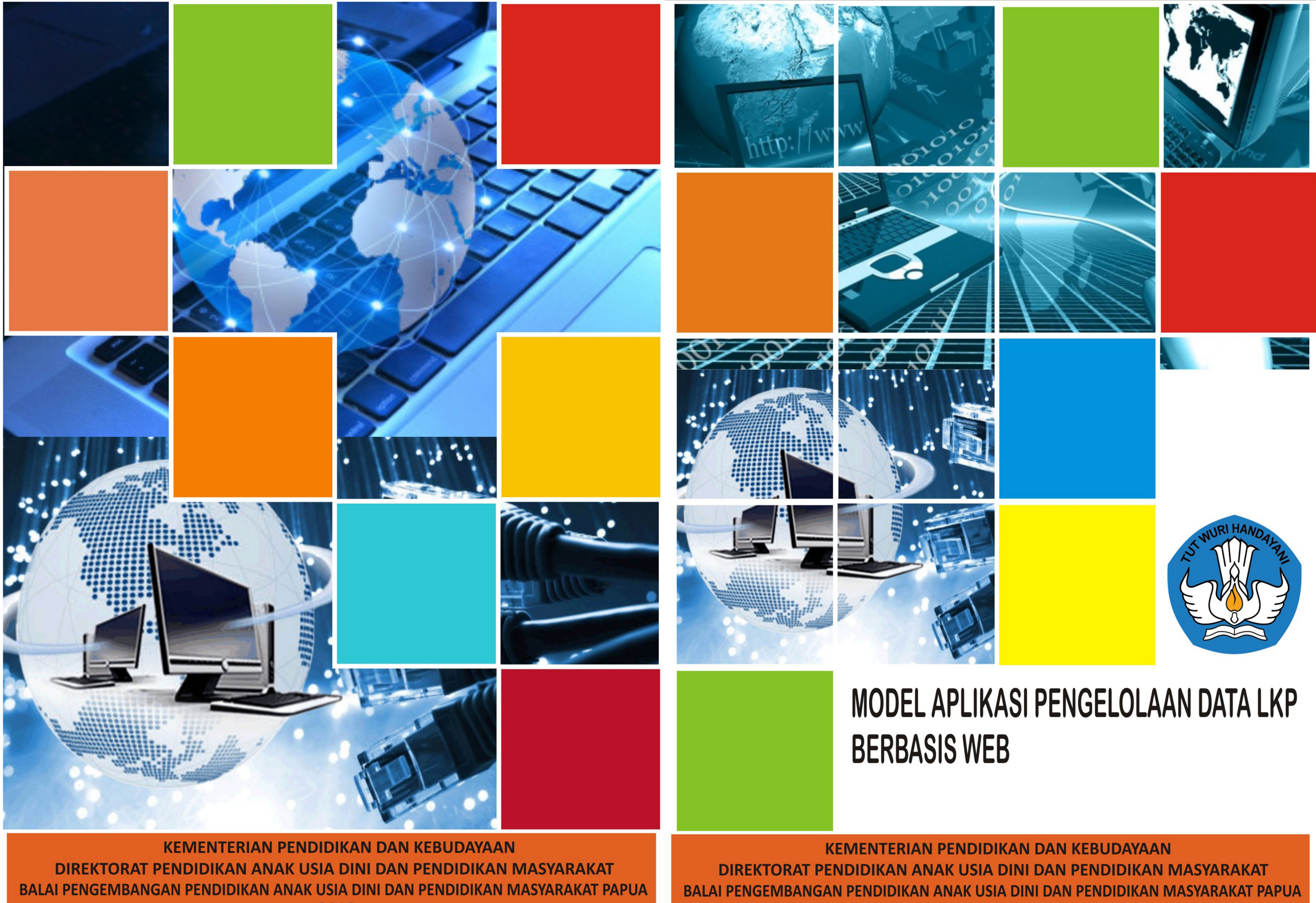

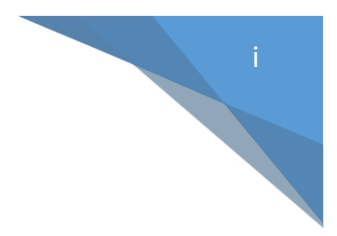

### MODEL KURSUS DAN PELATIHAN

### APLIKASI PENGELOLAAN DATA LKP BERBASIS WEB

### DI PAPUA DAN PAPUA BARAT

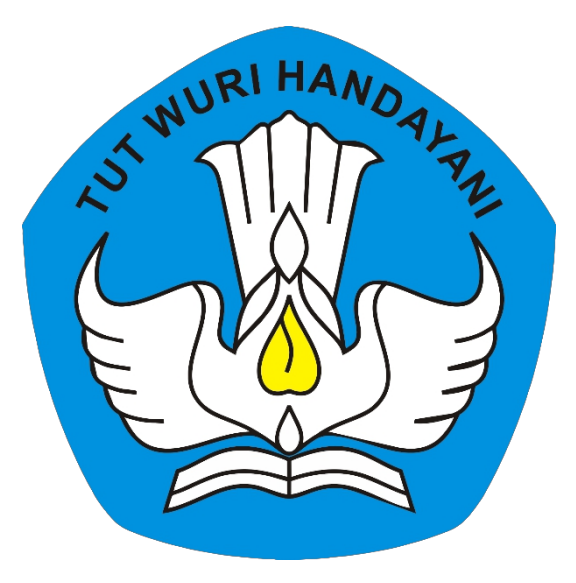

#### Oleh

| Ketua   | : Agus Sulaiman    | 198508012009121003 |
|---------|--------------------|--------------------|
| Anggota | : Peni Siswati     | 198206222014042001 |
| Anggota | : Nanang Kristanto | 198811182014041001 |

### KEMENTERIAN PENDIDIKAN DAN KEBUDAYAAN

### DIREKTORAT PENDIDIKAN ANAK USIA DINI DAN PENDIDIKAN MASYARAKAT

# BALAI PENGEMBANGAN PENDIDIKAN ANAK USIA DINI DAN PENDIDIKAN MASYARAKAT PAPUA

2018

#### **KATA PENGANTAR**

#### Assalamu'alaikum warahmatullahi wabarakatuh.

Puji syukur kami panjatkan kehadirat Allah SWT, berkat rahmat dan karunia Nya, Pemerintah, dalam hal ini, Kementerian Pendidikan dan Kebudayaan melalui Unit Pelaksana Teknis Balai Pengembangan Pendidikan Anak Usia Dini dan Pendidikan Masyarakat Papua, telah melaksanakan kegiatan pengembangan model kursus dan pelatihan berupa aplikasi pengelolaan data Lembaga Kursus dan Pelatihan berbasis WEB, yang bertujuan untuk meningkatkan mutu pendidikan Non-formal khususnya pada Lembaga Kursus dan Pelatihan.

Pengembangan model kursus dan pelatihan berupa aplikasi pengelolaan data Lembaga Kursus dan Pelatihan berbasis WEB telah melalui serangkaian tahap dalam pengembangan model yang diatur berdasarkan Perdirjen No 2 tahun 2016 Tentang petunjuk teknis pengembangan model PAUD dan Dikmas, serta telah melalui tahap validasi akhir serta menjadi model akhir dalam proses pengembangan model ini yang selanjutnya akan divalidasi oleh direktorat teknis.

Kami menyampaikan penghargaan yang setinggi-tingginya kepada seluruh TIM pengembangan Model kursus dan pelatihan yang telah dengan segala daya dan upayanya menghadirkan solusi bagi dunia pendidikan non-formal agar lebih baik. Sehingga dengan model aplikasi pengelolaan data LKP berbasis WEB ini mampu meningkatkan mutu pendidikan dan mutu layanan Lembaga kursus dan pelatihan.

Ahir kata kami mengucapkan banyak terimakasih serta berharap semua pihak dapat mendukung keberlangsunggan pengembangan model kursus dan pelatihan berupa aplikasi pengelolaan data LKP berbasis WEB sehingga mampu bermanfaat serta memberikan kontribusi yang positif bagi Lembaga kursus dan Pelatihan. Kami menyadari bahwa model kursus dan pelatihan ini masih perlu ditingkatkan serta dikembangan lebih lanjut. Oleh karena itu, saran dan kritik sangat kami harapkan.

Wassalamu'alaikum warahmatullahi wabarakatuh.

Kepala BP-PAUD dan Dikmas Papua

Jayapura 22 Oktober 2018

#### **RINGKASAN EKSEKUTIF**

Model Kursus Dan Pelatihan Aplikasi Pengelolaan Data Lembaga Kursus Dan Pelatihan Berbasis WEB. Merupakan bagian dari Standar Nasional Pendidikan lembaga kursus dan pelatihan, aplikasi pengelolaan ini termasuk kedalam standar sarana prasarana. Kepemilikan sarana dan prasarana suatu Lembaga Kursus dan Pelatihan (LKP) yang memadai dan relevan dengan program yang diselenggarakan mutlak harus dipenuhi, karena akan mempengaruhi kualitas proses pembelajaran dan akhirnya akan mempengaruhi kualitas lulusan yang dihasilkan. Perubahan kebutuhan serta tuntutan lembaga kursus agar menyajikan pembelajaran serta pengelolaan program yang berkualitas, menuntut LKP harus mampu beradaptasi dengan baik. Hasil studi pendahuluan yang dialakukan di kota jayapura menujukna hasil bahwa Salah satu kebutuhan LKP yang mendasar adalah saran pengelolaan lembaga kursus berupa system informasi manajemen (SIM).

Dalam pengembangan model kursus dan pelatihan berupa aplikasi pengelolaan data lembaga berbasis WEB ini menggunakan metode Research and development (R&D). Metode Research and development kemudian diadopsi kedalam Perdirjen No. 2 tahun 2016 tentang petunjuk teknis pengembangan model PAUD dan Dikmas. Dalam pengembangannya prosedur yang ditempuh terbagi menjadi empat Inti pengembangan model adalah : 1) Studi ekplorasi; 2) perumusan model; 3) ujicoba model, revisi dan analisis; serta 4) validasi model dan penerapan.

Hasil studi pendahuluan/studi explorasi terhadap LKP yang ada dikota jayapura menunjukkan bahwa 100% LKP di kota jayapura tidak mengunakan SIM dan TIK dalam mengelola data LKP. Dari hasil studi explorasi kemudian dirumusakan draft pengembangan model aplikasi pengolah data LKP. Tahapan selanjutnya dalam pengembangan model ini adalah uji coba model. Uji coba terbagi menjadi dua, yang pertama uji coba konseptual dan uji coba operasional. Hasil uji coba konsep tual setelah mengalami validasi hasil uji coba konseptual didapat bahwa aplikasi pengelolaan data LKP secara konsep berubah dari offilne menjadi full online. Sehingga darf akhir menjadi model aplikasi pengololaan data LKP berbasis web. Model aplikasi pengelolaan data LKP berbasis Web ini siap memasuki tahapan selanjutnya dalam pengembangan model yaitu uji caba operasional. Hasil uji coba operasional model aplikasi pengelolaan data LKP berbasis Web ini terbagi kedalam tiga kelompok uji coba. Secara sekeluruhan hasil uji coba oprasioanl didapatkan bahwa Dari hasil uji coba operasional terlihat bahwa prosentase skore akhir dari masing masing komponen diatas 80 %. Serta skore rata rata yang diberikan tiap respondent terhadap model ini adalah antara 70 % – 80 %. Skore akhir yang didapat dari isntrumrn hasil uji coba operasional adalah 158, jika dilihat maka nilai tersebut masuk dalam kategori sangat layak. Hal tersebut dapat disimpulkan bahwa model aplikasi pengelolaan data LKP berbasis Web ini sangat layak untuk diterapkan. Namun bukan berarti dalam uji coba operasional ini tidak mengalami revisi sama sekali. Hasil validasi uji coba operasional terhadap model aplikasi pengelolaan data LKP berbasis web ini didapatkan bahwa, aplikasi masih mengalami kebocoran data, hal ini merupakan salah satu kelemahan dari penggunaan SIM berbasis WEB. Dari hasil validasi juga didapatkan bahwa ada penambahan menu yang dibtuhkan oleh lembaga dalam mengelolan LKP tetapi belum terakomodir dalam aplikasi, sehingga ditambahkan beberapa menu agar sesuia dengan kebutuhan LKP. Menu yang ditambahkan kedalam aplikasi pengelolaan data LKP berbasis web ini adalah menu input tenaga kependidikan, menu input arsip lembaga kursus untuk menyimpan kurikulum, perangkat pembelajaran yang lainnya, serta untuk menampung informasi mengenai produk-produk LKP. Revisi hasil uji coba juga dilakukan terhadap mekanisme input peserta didik, yaitu peserta didik baru yang diinput akan otomatis mempunyai no registrasi sendiri, no registrasi akan berjalan secara continue, sehingga walaupun mempunyai nama yang sama namun akan berbeda pada no registrasinya. No registrasi juga akan otomatis terpakai pada menu input pembayaran paket kursus, sehingga pengelola hanya mengetikan no registrasi peserta didik yang akan melakukan pembayaran. Revisi hasil uji coba operasional juga menambahkan hal yang sangat mendasar yaitu, tiap-tiap lembaga kursus akan diberikan subdomain dengan nama lembaga masing-masing untuk digunakan dalam mengelola berita atau artikel yang dimiliki oleh lembaga. Subdomain yang dimaksud adalah tiap lembaga akan mempunyai alamat website sendiri yang bisa dikunjungi oleh siapapun. Diharapkan semua LKP di wilayah kerja BP-PAUD dan Dikmas bisa memamfaatkan fasilitas SIM ini untuk kepentingan peningkatan mutu layanan serta mutu pembelajaran pada lembaga kursus dan pelatihan.

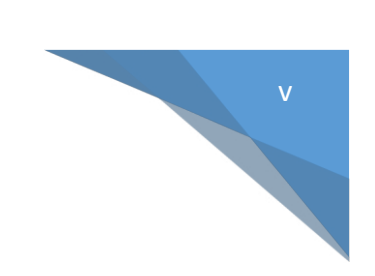

## DAFTAR ISI

| KAT  | A PE | ENGANTARii                                                 |
|------|------|------------------------------------------------------------|
| RING | GKA  | SAN EKSEKUTIF iii                                          |
| DAF  | TAR  | l SI                                                       |
| DAF  | TAR  | ISTILAHvi                                                  |
| Ι.   | SEK  | KILAS APLIKASI PENGELOLAAN DATA LKP BERBASIS WEB (SIM-LKP) |
| н.   | STF  | RUKTUR APLIKASI SIM-LKP1                                   |
| ш.   | PET  | TUNJUK PENGGUNAAN APLIKASI SIM-LKP                         |
|      | Α.   | Login                                                      |
|      | В.   | Bagian – Bagian Aplikasi                                   |
|      |      | <b>1. Logo SIM LKP</b>                                     |
|      |      | <b>2.</b> SIM LKP5                                         |
|      |      | <b>3. Main Menu</b>                                        |
|      |      | 4. Admin / nama lembaga / user name27                      |
|      |      | 5. Shortcut menu                                           |
|      |      | 6. Fitur – Fitur Tambahan Di Aplikasi Sim Lkp              |
|      | C.   | Log Out                                                    |
| IV.  | PET  | TUNJUK PENGGELOLAAN WEBSITE LKP                            |
|      | Α.   | PENGELOLAAN WEBSITE                                        |
|      |      | 1. Menu Utama                                              |
|      |      | 2. Modul Berita                                            |
|      |      | <b>3. Modul Video</b>                                      |
|      |      | 4. Modul Web                                               |
|      |      | 5. Modul Interaksi40                                       |
|      |      | 6. Modul Users                                             |
|      |      | 7. Menu Edit Profile                                       |
|      |      | 8. Menu Logout                                             |

### DAFTAR ISTILAH

Sistem Informasi Manajemen (SIM) secara umum adalah suatu sistem yang dipakai dalam pengolahan dan pengorganisasian data serta informasi yang mempunyai kebermanfaatan dan digunakan sebagai pendukung keberjalanan tanggung jawab atau tugas suatu organisasi.

Lembaga Kursus dan Pelatihan adalah salah satu bentuk satuan Pendidikan Nonformal yang diselenggarakan bagi masyarakat yang memerlukan bekal pengetahuan, keterampilan, kecakapan hidup, dan sikap untuk mengembangkan diri, mengembangkan profesi, bekerja, usaha mandiri, dan/atau melanjutkan pendidikan ke jenjang yang lebih tinggi.

Pengolahan Data merupakan kegiatan yang dilakukan dengan menggunakan masukan berupa data dan menghasilkan informasi yang bermanfaat untuk tujuan sesuai dengan yang direncanakan.

Administrator adalah orang / orang-orang yang bertugas untuk mengurusi hal-hal administrasi. Dalam dunia Internet, seorang administrator bertugas untuk mengelola hal-hal yang berhubungan dengan komputer.

Referensi adalah rujukan suatu untuk informasi yang dilakukan seseorang atau pustakawan untuk membantu seseorang mendapatkan informasi

Peserta didik kursus adalah anggota masyarakat yang berusaha mengembangkan potensi diri melalui proses pembelajaran pada jalur pendidikan nonformal pada Lembaga kursus dan pelatihan, serta program dan jenis pendidikan tertentu.

Instruktur adalah orang yang bertugas mengajarkan sesuatu dan sekaligus memberikan latihan dan bimbingannya; pengajar; pelatih; pengasuh.

## I. SEKILAS APLIKASI PENGELOLAAN DATA LKP BERBASIS WEB (SIM-LKP)

Aplikasi SIM-LKP merupakan aplikasi berbasis WEB, yang menyimpan serta memuat informasi-informasi yang berhubungan dengan pengelolaan lembaga kursus dan pelatihan. Aplikasi ini hanya dapat diakses oleh pengguna yang diberikan hak akses oleh admin berupa username dan password.

## II. STRUKTUR APLIKASI SIM-LKP

Aplikasi SIM – LKP ini terdiri dari 2 bagian halaman yang terintegrasi diantaranya :

- 1. Halaman User (pengguna aplikasi/lembaga kursus)
- 2. Halaman User super administrator (BP-PAUD dan Dikmas Papua)

Selanjutnya akan diberikan hak akses kepada user untuk mengelola aplikasi.

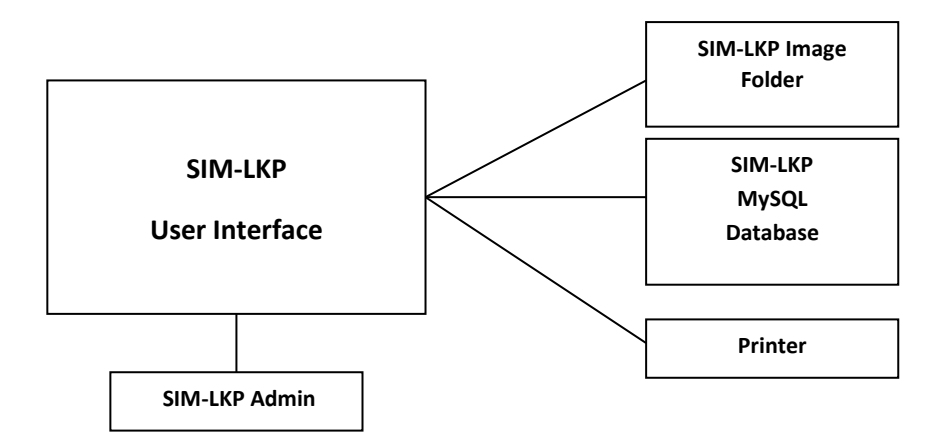

Gambar 1: Hubungan antar subsistem pada SM-LKP

### III. PETUNJUK PENGGUNAAN APLIKASI SIM-LKP.

Aplikasi Sistem Informasi Manajemen (SIM) Lembaga Kursus dan Pelatihan (LKP) online ini web based yang dapat diakses menggunakan web browser seperti internet explorer, mozilla firefox, google chrome dan web browser lainnya, diperlukan koneksi internet untuk dapat mengakses aplikasi ini. Aplikasi ini dapat diakses melalui komputer, laptop dan gadget (tab, smartphone) selama terinstal web browser dan terkoneksi dengan internet . selanjutnya Aplikasi dapat diakses melalui alamat :

http://simlkp.net

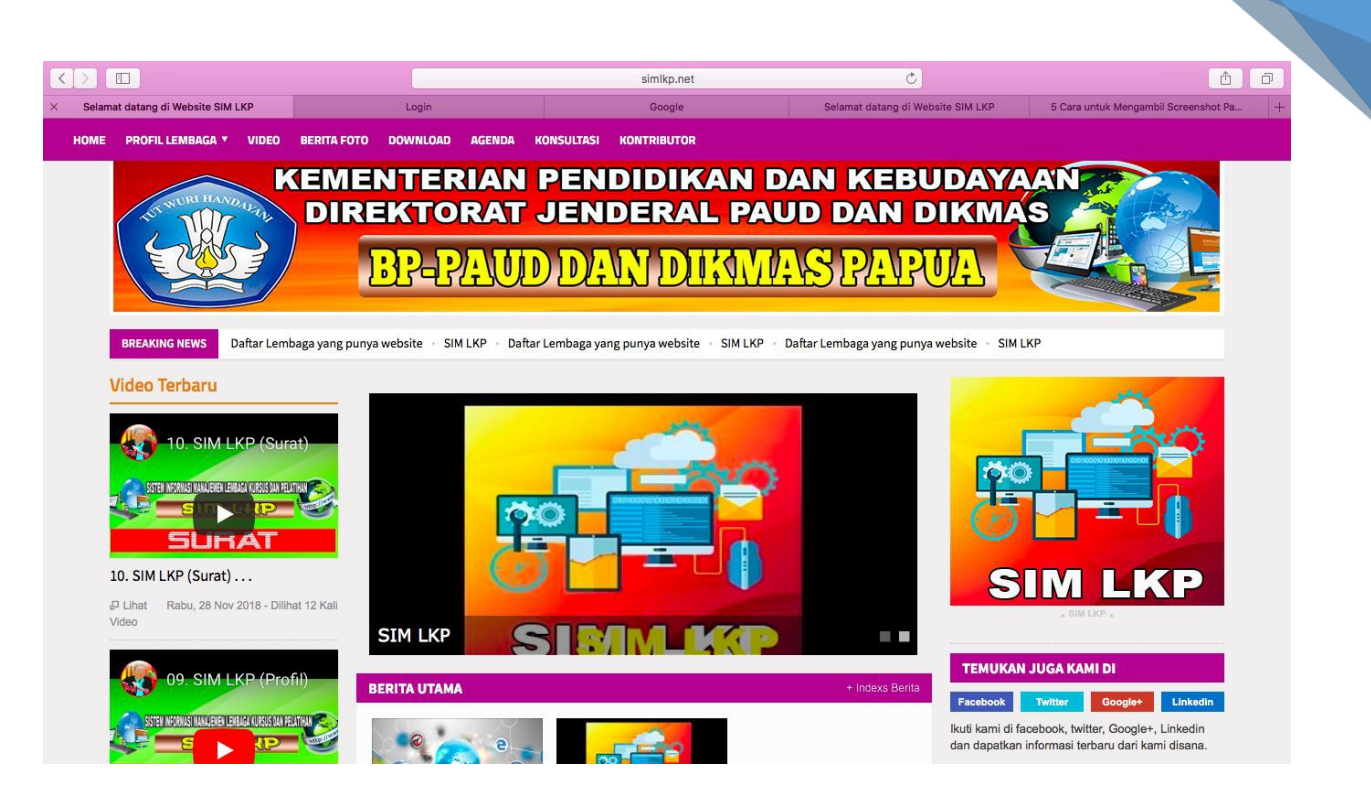

2

Seperti inilah tampilan awal SIM LKP. Untuk masuk pada aplikasi pengelolaan data LKP maka pengguna melakukan Klik pada kotak kanan atas "SIM LKP" atau banner berjalan yang bertuliskan SIM LKP. Maka pengguna akan dibawa ke halaman aplikasi pengelolaan data LKP. Sehingga tampilanya sebagai berikut.

|                                 |      |                          | Not Secure — simlkp.net           | C                             |                                 |
|---------------------------------|------|--------------------------|-----------------------------------|-------------------------------|---------------------------------|
| Selamat datang di Website SIM L |      | Login<br>EM INFORMASI MA | Google<br>NAJEMEN LEMBAGA KURSU   | Selamat datang di Website SIM | 5 Cara untuk Mengambil Screen + |
|                                 |      | S                        | in Lk                             | http://www.                   |                                 |
|                                 | _    |                          |                                   |                               |                                 |
|                                 | Logi | n<br>Username:           |                                   | ]                             |                                 |
|                                 |      | Password:                |                                   | ]                             |                                 |
|                                 |      |                          | Sign in                           |                               |                                 |
|                                 |      | Copyright (              | 2018 SMILES . All rights reserved |                               |                                 |
|                                 |      |                          |                                   |                               |                                 |
|                                 |      |                          |                                   |                               |                                 |

Untuk dapat masuk pada aplikasi pengelolaan data LKP, maka pengelola LKP / administrator LKP harus mempunyai username dan password. Mintalah user name dan password kepada TIM pengembang aplikasi ini (BP-PAUD dan Dikmas Papua), kontak tertera pada panduan ini.

### A. Login

Berikut tampilan halaman login pada aplikasi pengelolaan data LKP.

|                                 |          | Not Secure – simlkp.net 🔿                                                                                                    |                                      |                                 | <b>A D</b>                    |
|---------------------------------|----------|----------------------------------------------------------------------------------------------------|--------------------------------------|---------------------------------|-------------------------------|
| Selamat datang di Website SIM L | Login    | Login                                                                                                    | Google                               | Selamat datang di Website SIM   | 5 Cara untuk Mengambil Screen |
|                                 | <b>S</b> | STEM INFORMASI MANAJEM                                                                                                    | EN LEMBAGA KURSUS DAN<br>Dir Charago | PELATIHAN Control of the second |                               |
|                                 | Lo       | igin                                                                                                    |                                      |                                 |                               |
|                                 |          | Username:                                                                                                    |                                      |                                 |                               |
|                                 |          | Password:                                                                                                    |                                      |                                 |                               |
|                                 |          | <ul> <li>Remains the second second secon</li></ul> | ember me                             |                                 |                               |
|                                 |          | Copyright © 2018 Si                                                                                                    | W LIKP . All rights reserved         |                                 |                               |
|                                 |          |                                                                                                    |                                      |                                 |                               |
|                                 |          |                                                                                                    |                                      |                                 |                               |

Silahkan masukan username dan password yang sudah diberikan oleh tim pengembangan (BP-PAUD dan Dikmas Papua), kemudian tekan tombol enter pada keyboard atau klik tombol "sign in" seperti contoh pada gambar di atas. Centang kolom "remember me" pada kotak untuk mengingat password sehingga jika nanti akan masuk kembali tidak terjadi kesalahan ketik password jika diperlukan.

| Anahila login berk                                                         | asil maka akan tamp       | il halaman awal          | senerti gamhar heriki          | 4<br>nt                             |
|----------------------------------------------------------------------------|---------------------------|--------------------------|--------------------------------|-------------------------------------|
|                                                                            |                           | simlkp.net               | o)                             | 0 1 0                               |
| Selamat datang di Wessite SIM LKP SIM LKP Administrator + Preferensi - A f | recorta Kursus-           | nen Lenbaga Kursus dan P | iles • Blaya Kursus • Profil • | Usuran Google +<br>Surat -<br>L psc |
| CI SIM LKP                                                                 |                           |                          |                                |                                     |
| 🌣 Admin                                                                    | Peserta Kursus            | 🔄 Instruktur             | 🗁 Arsip Instruktur             |                                     |
| Setting Username dan Password<br>Admin                                     | Input Data Peserta Kursus | Input Data Alumni        | Arsip dan Data Instruktur      |                                     |
|                                                                            |                           |                          |                                |                                     |
| L Surat Masuk                                                              | Surat Keluar              |                          |                                |                                     |
| Manajemen Surat Masuk                                                      | Manajemen Surat Keluar    |                          |                                |                                     |

# Apabila login berhasil maka akan tampil halaman awal seperti gambar berikut

Untuk kenyamanan penggunakan aplikasi ini serta tampilan yang maksimal, gunakan selalu browser yang versi terakhir. Kami menyarankan untuk menggunakan browser Chrome versi terakhir.

#### B. Bagian – Bagian Aplikasi

Halaman beranda adalah halaman pertama yang kita lihat saat sukses masuk kedalam aplikasi pengelolaan data LKP ini, pada halaman ini dibagi menjadi 5 konten.

|              |                                        |           | si                        | mlkp. | net                     | ¢      |                           |                        | 0 1           |
|--------------|----------------------------------------|-----------|---------------------------|-------|-------------------------|--------|---------------------------|------------------------|---------------|
| Selamat c    | datang di Website SIM LKP              |           | Menu                      |       | Facebook - Masuk atau D | aftar  |                           | cover sistem - Penelus | uran Google + |
|              |                                        |           | SISTEM INFORMASI MANAJEM  | ENI   | ENBAGA KURSUS DAN PE    | ATIHAN | Pillwww.                  |                        |               |
| SIM LKP      |                                        |           |                           |       |                         |        |                           |                        |               |
| 2 Administra | ator - 💼 Referensi - 🐴 P               | eserta Ki | ursus+ ☆ Alumni+ 🗕 Instr  | uktur | - 🕺 Tendik- 🌅 File      | s- 🎡   | Biaya Kursus <del>-</del> | Profil +               | 📙 Surat -     |
|              |                                        |           |                           |       |                         |        |                           |                        | L psc         |
|              | 📴 SIM LKP                              |           |                           |       |                         |        |                           |                        |               |
|              | 🌣 Admin                                |           | 👤 Peserta Kursus          |       | 🔲 Instruktur            |        | 🗁 Arsip                   | Instruktur             |               |
|              | Setting Username dan Password<br>Admin |           | Input Data Peserta Kursus |       | Input Data Alumni       |        | Arsip dan Data            | Instruktur             |               |
|              |                                        |           |                           | h     |                         |        |                           |                        |               |
|              | 🛓 Surat Masuk                          |           | 🛓 Surat Keluar            |       |                         |        |                           |                        |               |
|              | Manajemen Surat Masuk                  |           | Manajemen Surat Keluar    |       |                         |        |                           |                        |               |

#### 1. Logo SIM LKP

Logo. Logo adalah gambar identitas dari SIM LKP yang terdapat pada bagian tegah atas pada aplikasi ini.

#### 2. SIM LKP

SIM LKP merupakan menu untuk kembali ke home / beranda.

#### 3. Main Menu

Main Menu , dalam main menu terdapat beberapa menu yang berisi sub-sub menu yang isi bisa tambah maupun dihapus oleh pengguna.

#### 3.1. Administrator

Menu ini adalah menu untuk mengubah username dan password sesuai dengan keinginan LKP. Untuk dapat merubah username dan password sesuai dengan keinginan maka klik Administrator maka tampilannya akan menjadi seperti berikut.

|                                                                   |             |              | simikp.net                                         | Ċ                    |   |         | 6 |
|-------------------------------------------------------------------|-------------|--------------|----------------------------------------------------|----------------------|---|---------|---|
| SIM LKP                                                           | Administrat | or- / Admin  | THUCCOX *                                          | search               | Q | ¢- ⊥psc |   |
| Administrator  Admin Referensi  Peserta Kursus  Alumni Instruktur |             | SISTEM INFOR | MASI MANAJEMEN LEMBAGA<br>Sunn La<br>91-10f1 20 \$ | KURSUS DAN PELATIHAN |   |         |   |
| Y Tendik                                                          | psc         |              | Passwor                                            | <u>a</u>             |   |         |   |
| Biaya Kursus<br>Profil<br>Surat<br>Search in •                    | -           | Copyright    | © 2018 (Holling) , All rights reserved             |                      |   |         |   |

setelahnya klik gambar pensil sebelah kiri pada layar kemudian akan menjadi tampilan sebagai berikut.

|                                   | simlk                      | kp.net C                       |                                                                                                    |
|-----------------------------------|----------------------------|--------------------------------|----------------------------------------------------------------------------------------------------|
| Selamat datang di Website SIM LKP | Admin, Edit [4]            | Facebook - Masuk atau Daftar   | cover sistem - Penelusuran Google +                                                                                                    |
|                                   | SISTEM INFORMASI MANAJEMEN | I LEMBAGA KURSUS DAN PELATIHAN | and the second second se |
|                                   | Admin, Edit [4]            |                                |                                                                                                    |
| Username                          | psc                        |                                |                                                                                                    |
| Password                          | psc                        |                                |                                                                                                    |
|                                   | Simpan Balik ke daftar     |                                |                                                                                                    |
|                                   | Copyright © 2018 SIM       | Ke . All rights reserved       |                                                                                                    |
|                                   |                            |                                |                                                                                                    |
|                                   |                            |                                |                                                                                                    |
|                                   |                            |                                |                                                                                                    |
|                                   |                            |                                |                                                                                                    |
|                                   |                            |                                |                                                                                                    |

kemudian isi username dan password sesuai dengan keinginan, kemidian simpan.

#### 3.2. Referensi

Menu referensi berisi mengenai data pokok yang akan muncul pada saat menggunakan aplikasi ini. Pada menu referensi ini pengelola / LKP bisa menambah ataupun mengurangi bagian bagian yang perlu. Referensi ini terdiri dari master Agama, Master Pendidikan, Master paket, Master Level kursus, Master Info, Master Biaya Kursus, Master Sumber Biaya, Master Jenis Arsip serta Master Tahun.

|                                                                                                    | si                        | mlkp.net                    | Ċ                         | 0 0 0          |
|----------------------------------------------------------------------------------------------------|---------------------------|-----------------------------|---------------------------|----------------|
| Selamat datang di Website SIM LKP                                                                                                    | SISTEM INFORMASI MANAJEMI | EN LENBAGA KURSUS DAN PELAT | Cover sistem - Penel      | suran Google 🕂 |
| SIM LKP                                                                                                    |                           |                             |                           |                |
| <ul> <li>Kosteriol</li> <li>Kaster Agama</li> <li>Master Pandidikan</li> <li>Master Paket Kursus</li> <li>Master Level Kursus</li> <li>Master Info</li> </ul> |                           |                             |                           | L psc          |
| Image: Settin Admit     Master Biaya Kursus       Admit     Master Sumber Biaya       Admit     Master Jenis Arsip       Image: Master Tahun     Master Tahun | Input Data Peserta Kursus | Instruktur                  | Arsip dan Data Instruktur |                |
| 🛓 Surat Masuk                                                                                                    | 1 Surat Keluar            |                             |                           |                |
| Manajemen Surat Masuk                                                                                                    | Manajemen Surat Keluar    |                             |                           |                |

Klik masing masing menu yang muncul dalam referensi maka tampilan selanjutnya adalah sebagai berikut :

#### 3.2.1. Master Agama

Master agama berisi mengenai pilihan agama. Dalam master ini, pengguna tidak perlu menambahkan atau menghapus, karena pilihan agama sudah disesuaikan dengan agama yang ada dan diakui di Indonesia.

#### 3.2.2. Master Pendidikan.

Master pendidikan berisi mengenai jenjang pendidikan yang ada dan diakui di Indonesia. Pengguna tidak perlu menambahkan atau menghapus, karena pilihan jenjang pendidikan sudah disesuaikan dengan jenjang pendidikan yang ada dan diakui di Indonesia.

### 3.2.3. Master Paket Kursus.

Pada menu master paket Kursus pengelola bisa menginput program kursus apa yang dilaksanakan oleh LKP. Hal ini berarti setiap LKP berbeda-beda sesuai dengan program yang diselenggarakannya.

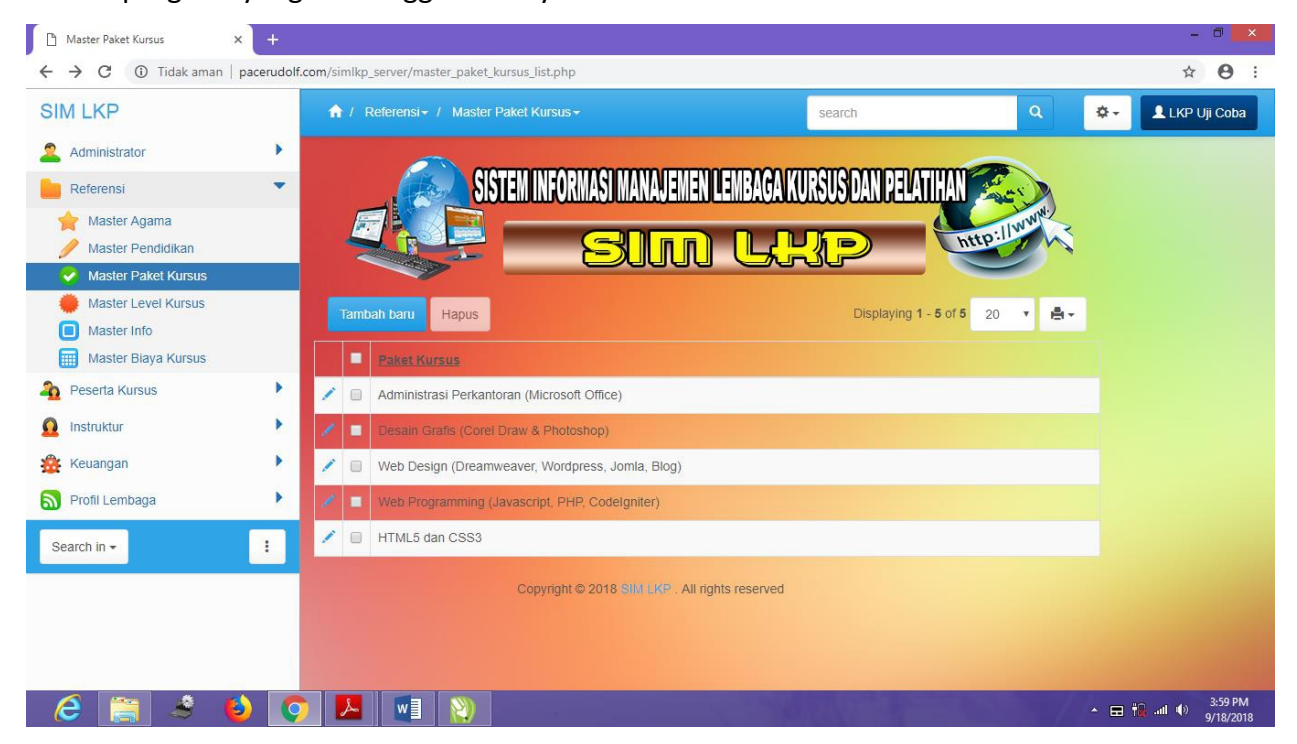

Klik menu "tambah baru" untuk menambahkan master kursus yang belum terinput. Untuk dapat menghapus maka pengguna harus memberikan tanda ceklis pada kolom yang ingin dihapus. Kemudian Klik "hapus" lalu klik "oke"

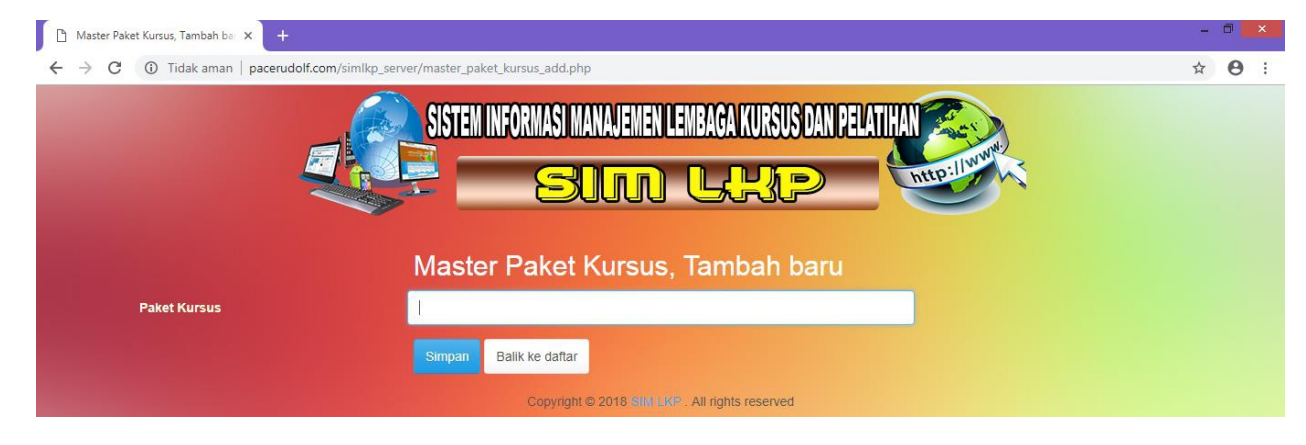

Panduan Penggunaan Aplikasi SIM-LKP\_ TIM Pengembang Kursus 2018

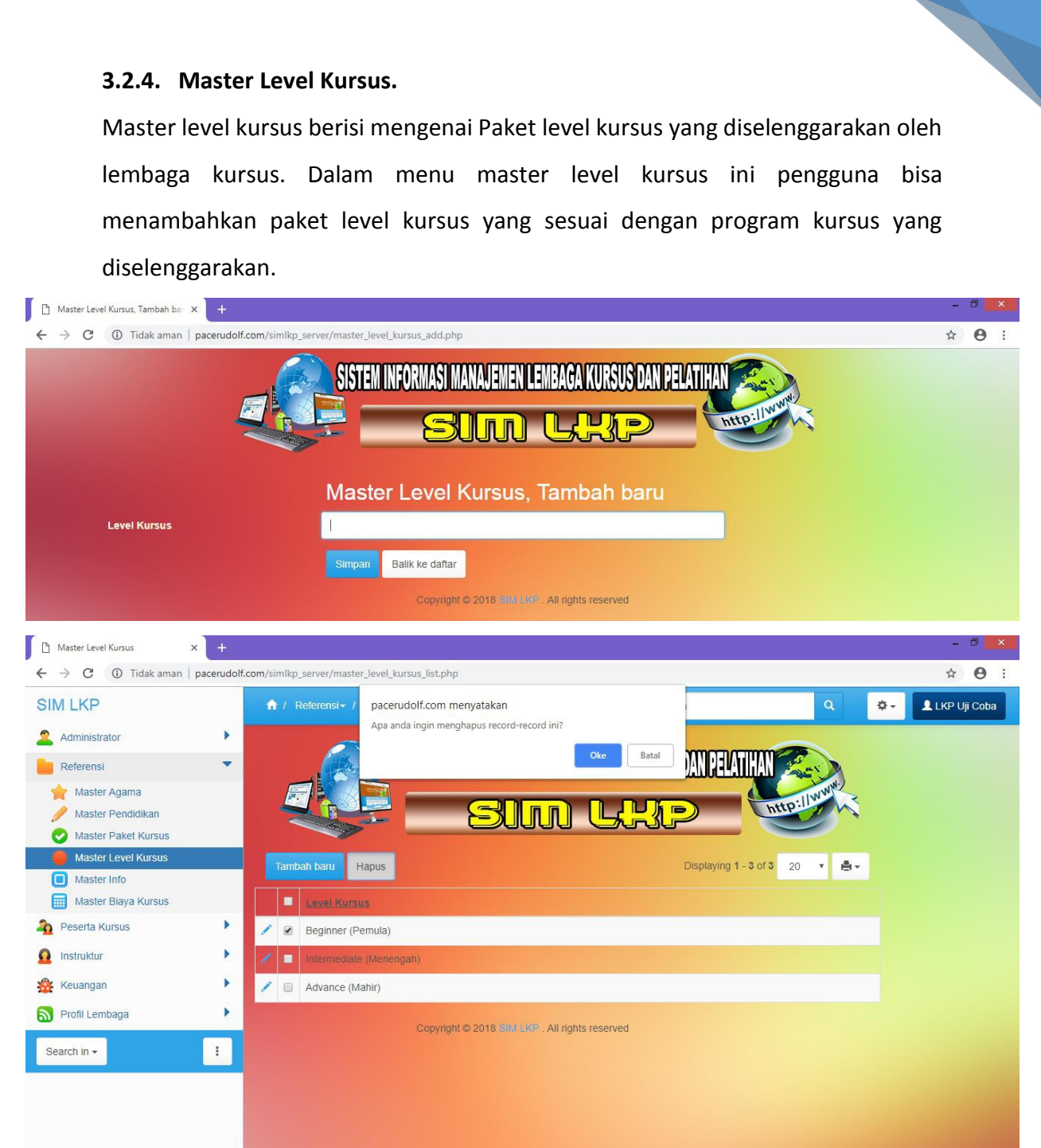

🤌 🚆 💐 🌖 💽 📕 📲 📎

Klik menu "tambah baru" untuk menambahkan master level kursus yang sesuai. Untuk dapat menghapus maka pengguna harus memberikan tanda ceklis pada kolom yang ingin dihapus. Kemudian Klik "hapus" lalu klik "oke"

▲ 🖬 🎲 📶 🌒 4:53 PM

#### 3.2.5. Master Info

Menu master Info berisi mengenai, dari mana peserta didik kursus mengetahui informasi program kursus yang diselnggarakan oleh LKP. Dalam menu isi Lembaga menginput sesuai dengan media yang digunakan untuk mempromosikan program LKP.

| Master Info, Tambah baru X +                                                                                                    |                                                                                                    | ×                                |
|----------------------------------------------------------------------------------------------------|----------------------------------------------------------------------------------------------------|----------------------------------|
| C O Huak aman   pacerudon                                                                                                    | SIGN LIKEP                                                                                                    | × O :                            |
| Sumber Informasi Tentang I                                                                                                    | kp Balik ke daftar<br>Copyright © 2018:sliki LaK <sup>2</sup> . All rights reserved                                                                                                    |                                  |
| D Master Info X +                                                                                                    |                                                                                                    | - 0 ×                            |
| ← → C ① Tidak aman   pacerudol                                                                                                    | com/simlkp server/master info list.php                                                                                                    | <b>☆ ⊖</b> :                     |
| SIM LKP<br>Administrator Administrator Referensi Referensi Adster Agama Addition Adster Paket Kursus Adster Level Kursus Adster Level Kursus Adster Blaya Kursus Adster Blaya Kursus Addition Adster Blaya Kursus Addition Ad | * / Referensian   pacerudolf.com menyatakan   A anda ingin menghapus record-record ini?   Out and an out of the second record ini?   Out and an out of the second record ini?   Out and an out of the second record ini?   Out and an out of the second record ini?   Out and an out of the second record ini?   Out and an out of the second record ini?   Out and an out of the second record ini?   Out and an out of the second record ini?   Out and the second record ini?   Out and the second record ini?   Out and the second record ini?   Out and the second record ini?   Out and the second record ini?   Out and the second record record ini?   Out and the second record ini?   Out and the second record record ini?   Out and the second record ini?   Out and the second record record ini?   Out and the second record ini?   Out and the second record record ini?   Out and the second record ini?   Out and the second record record rec | ★ - LKP Uji Coba                 |
| 6 🖀 🔮 🕹 🤇                                                                                                    |                                                                                                    | ▲ 등 👘 내네 ♥) 4:57 PM<br>9/18/2018 |

Klik menu "tambah baru" untuk menambahkan media yang digunakan dalam promosi. Untuk dapat menghapus maka pengguna harus memberikan tanda ceklis pada kolom yang ingin dihapus. Kemudian Klik "hapus" lalu klik "oke".

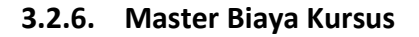

Menu master biaya kursus berisi mengenai paket biaya kursus yang dibutuhkan untuk mengikuti kursus. Pada menu ini LKP mengisi sesuai dengan biaya yang dibutuhkan siswa untuk mengikuti kursus.

| 🗅 Master Biaya Kursus, Tambah ba 🗙 🕂 |                             |                                                          |                                                                                                    | - 🗆 🗙             |
|--------------------------------------|-----------------------------|----------------------------------------------------------|----------------------------------------------------------------------------------------------------|-------------------|
| ← → C ① Tidak aman   pacerudolf.     | .com/simlkp_server/master_t | siaya_kursus_add.php                                     |                                                                                                    | ☆ \varTheta :     |
| <u> </u>                             | SISTE                       | N INFORMASI MANAJEMEN LEMBAGA KURSUS DAN<br>Sunn L.H.P.P | PELATIHAN CONTRACTOR                                                                                           |                   |
|                                      | Mast                        | ter Biaya Kursus, Tambah baru                            | u                                                                                                    |                   |
| Paket Kursus                         | Silahkan                    | pilih                                                    | •                                                                                                    |                   |
| Biaya Kursus                         |                             |                                                          |                                                                                                    |                   |
|                                      | Simpan                      | Balik ke daftar                                          |                                                                                                    |                   |
|                                      |                             | Convitable 2018 SIMUKE All rights reserved               |                                                                                                    |                   |
| P Master Biava Kursus x +            |                             |                                                          |                                                                                                    | - 0 ×             |
| ← → C ③ Tidak aman   pacerudolf.     | .com/simlkp_server/master_b | siaya_kursus_list.php                                    |                                                                                                    | <b>☆ Θ</b> :      |
| SIM LKP                              | ↑ Referensi - /             | pacerudolf.com menyatakan                                | ٩                                                                                                    | 🗢 🔹 LKP Uji Coba  |
| 🚨 Administrator                      |                             | Apa anda ingin menghapus record-record ini?              |                                                                                                    |                   |
| 💼 Referensi 🔹                        |                             | Oke Batal                                                | )AN PELATIHAN Kara                                                                                             |                   |
| Master Agama                         |                             |                                                          | http://www                                                                                                    | 3                 |
| Master Paket Kursus                  |                             |                                                          |                                                                                                    | `                 |
| Master Level Kursus                  | Tambah baru Hap             | pus                                                      | Displaying 1 - 5 of 5 20 🔹                                                                                     | <b>1</b> -        |
| Master Biaya Kursus                  | Id Bia                      | ya Paket Kursus                                          | Biaya K                                                                                                    | ursus             |
| 🐴 Peserta Kursus 🔹 🕨                 | /Q @                        | 1 Administrasi Perkantoran (Microsoft Office)            | Rp1.2                                                                                                    | 00.000            |
| Instruktur                           | 10 -                        | 2 Desain Grafis (Corel Draw & Photoshop)                 | Rp1.5                                                                                                    | 00.000            |
| 🅸 Keuangan 🕨                         | /9 🗆                        | 3 Web Design (Dreamweaver, Wordpress, Jomla, Blog)       | Rp1.0                                                                                                    | 00.000            |
| Profil Lembaga                       | 1 a =                       | 4 Web Programming (Javascript, PHP, Codelgniter)         | Rp2.0                                                                                                    | 00.000            |
|                                      | 10                          | 5 HTML5 dan CSS3                                         | Rp1.5                                                                                                    | 00.000            |
|                                      |                             | Copyright © 2018 SHALKP . All rights reserved            |                                                                                                    |                   |
|                                      |                             |                                                          |                                                                                                    |                   |
|                                      |                             |                                                          |                                                                                                    |                   |
| 🙆 🚞 🔮 🚯 🚺                            |                             | () · · · · · · · · · · · · · · · · · · ·                 | State of the second second second second second second second second second second second second second second | ▲ 🖬 📆 📶 🜒 4:59 PM |

Klik menu "tambah baru" untuk menambahkan peket biaya yang dibutuhkan, Klik "paket kursus" yang sudah di input sesuai dengan master paket kursus, kemudia isi nominal sesuai dengan paket kursus yang dibutuhkan. Untuk dapat menghapus maka pengguna harus memberikan tanda ceklis pada kolom yang ingin dihapus. Kemudian Klik "hapus" lalu klik "oke".

#### 3.2.7. Master Sumber Biaya

Menu ini berisi data – data tentang sumber biaya yang digunakan oleh peserta kursus untuk mengikuti kursus di LKP. Contohnya biaya peserta dalam mengikuti kursus bersumber dari biaya mandiri sendiri , APBN, atau sumber sumber lainnya.

#### 3.2.8. Master Jenis Arsip

Menu ini berisi tentang jenis – jenis file arsip yang ada di LKP masing masing, contonhnya arsip agenda rapat, absen, jadwal belajar dll.

#### 3.2.9. Master Tahun

Menu dapat diisi dimulai dari tahun dari awal LKP didirikan sampai tahun saat ini sehingga anda dapat mengarsipkan data data lama yang dimiliki LKP kedalam aplikasi ini nantinya.

#### 3.3. Peserta Kursus.

#### 3.3.1. Peserta Kursus

Menu peserta didik adalah menu untuk menginput peserta didik baru serta melihat data peserta didik kursus yang sudah dan sedang berjalan. Dalam menu "peserta didik " terdapat dua sub menu yaitu peserta didik dan arsip data peserta didik.Untuk menambah peserta didik baru / register maka pengguna dapat meng klik sub menu "peserta didik" maka tampilan yang muncul adalah sebagai berikut.

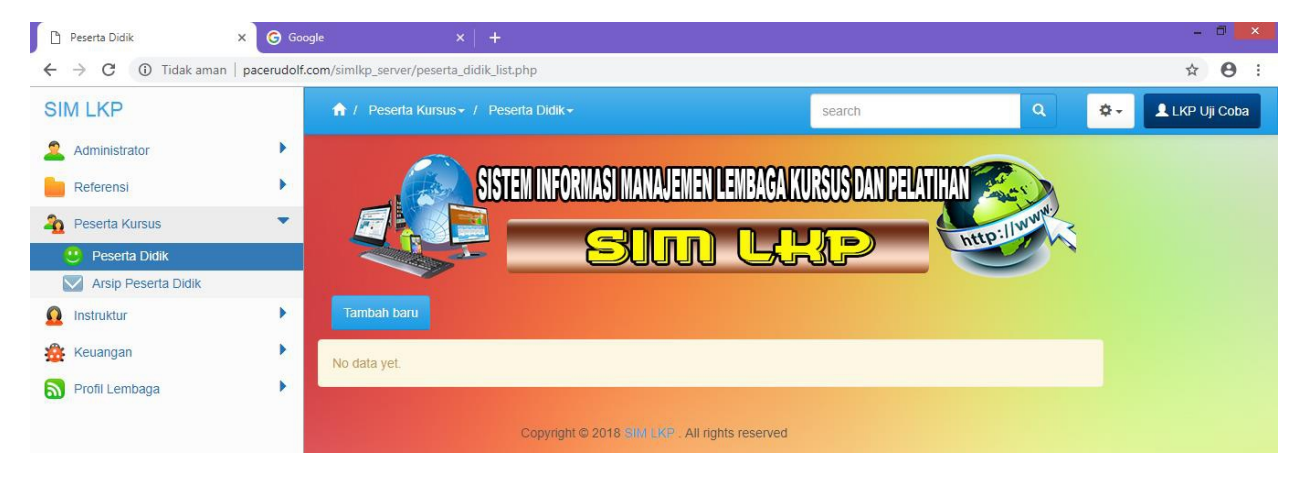

Panduan Penggunaan Aplikasi SIM-LKP \_ TIM Pengembang Kursus 2018

Klik menu "tambah baru" untuk menambahkan peserta didik baru, lalu isi semua kolom sesuai dengan data peserta didik. Setelah selesain mengisi semua isian maka klik simpan. Untuk dapat mengupload foto maksimal ukuran foto adalah 2 MB dengan resolusi 360. Klik "pilih file".

Setelah selesai maka tampilannya akan seperti berikut. Pengguna bisa mengedit atau menghapus data yang diinginkan oleh pengelola. Jika ingin mengedit data maka klik symbol "pensil" jika ingin menghapus maka centang data yang kolom centang, klik "hapus" klik "Oke".

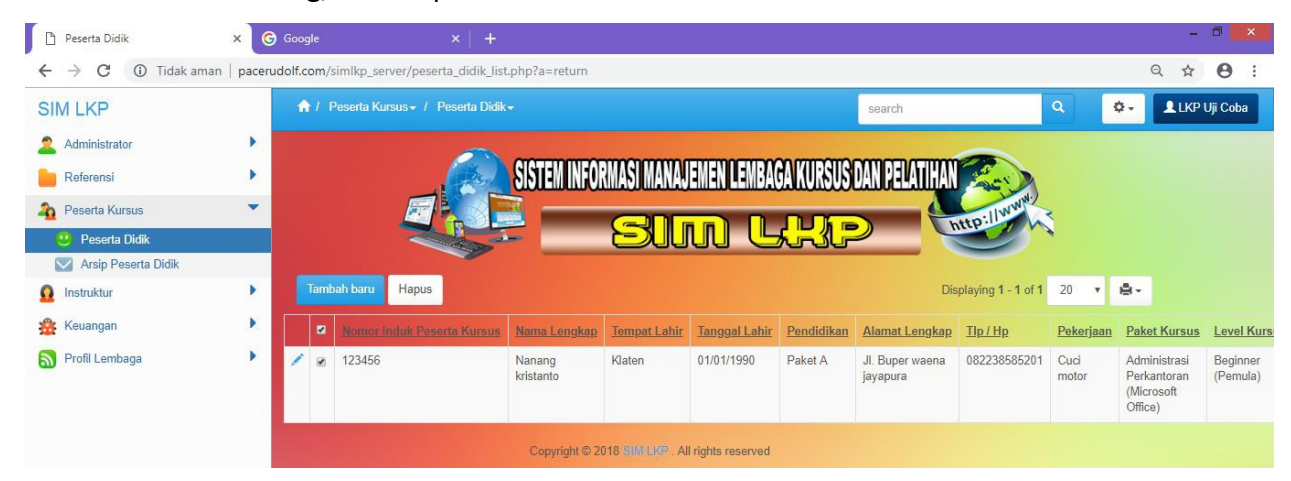

| 🗅 Peserta Didik, Tambah baru 🛛 🗙 🌀 Google                                   |                                                                                                    | - |   |   |
|-----------------------------------------------------------------------------|----------------------------------------------------------------------------------------------------|---|---|---|
| $\leftrightarrow$ $\rightarrow$ C (i) Tidak aman   pacerudolf.com/simlkp_se | rver/peserta_didik_add.php                                                                                                    | ☆ | Θ | 1 |
|                                                                             | SISTEM INFORMASI MANAJEMEN LEMBAGA KURSUS DAN PELATIHAN                                                                                                    |   |   | Å |
|                                                                             | Pesena Didik, Tamban baru                                                                                                    |   |   |   |
| Nomor Induk Peserta Kursus                                                  | 123456                                                                                                    |   |   |   |
| Nama Lengkap                                                                | Nanang kristanto                                                                                                    |   |   |   |
| Tempat Lahir                                                                | Klaten                                                                                                    |   |   |   |
| Tanggal Lahir                                                               | 1 • Januari • 1990 • 🗮                                                                                                    |   |   |   |
| Pendidikan                                                                  | Paket A                                                                                                    |   |   |   |
| Alamat Lengkap                                                              | Home       Objects         Image: state state s |   |   |   |

| Пр / Нр                      | 08223858520 1                               |  |
|------------------------------|---------------------------------------------|--|
| Pekerjaan                    | Cuci motor                                  |  |
| Paket Kursus                 | Administrasi Perkantoran (Microsoft Office) |  |
| Level Kursus                 | Beginner (Pemula)                           |  |
| Tanggal Mulai                | 1 ▼ Januari ▼ 2018 ▼ 🗮                      |  |
| Tanggal Selesai              | 1 🔻 Februari 🔻 2018 🔻 🗮                     |  |
| Nama Orang Tua               | Agus                                        |  |
| Tgl Lahir Orang Tua (ayah)   | 1 • Desember • 1945 • 🗃                     |  |
| Pendidikan Orang Tua (ayah)  | Paket A 🔹                                   |  |
| Pekerjaan Orang Tua (ayah)   | Swasta                                      |  |
| Sumber Pembiayaan            | Mandiri                                     |  |
| Sumber Informasi Tentang Lkp | Dari Orang lain •                           |  |
|                              | Pilih File Tidak ada file yang dipilih      |  |

### 3.3.2. Uji Kompetensi

Menu ini berisi tentang data peserta didik yang sudah pernah mengikuti uji kompetensi serta dapat mengetahui peserta didik tersebut lulus uji kompetensi atau belum.

|                                   | simlk                       | p.net                                             | C           | 0 1                                 |
|-----------------------------------|-----------------------------|---------------------------------------------------|-------------|-------------------------------------|
| Selamat datang di Website SIM LKP | Uji Kompetensi, Tambah baru | Facebook - Masuk atau Daf                         | ftar        | cover sistem - Penelusuran Google + |
|                                   | SISTEM INFORMASI MANAJEMEN  | LEMBAGA KURSUS DAN PEL<br>Lembaga kursus dan peli | ATHAN CAR'S |                                     |
|                                   | Uji Kompetensi, Tan         | nbah baru                                         |             |                                     |
| Nama                              |                             |                                                   |             |                                     |
| Uji Kompetensi                    | Sudah Ikut<br>Bejum Ikut    |                                                   |             |                                     |
| Jenis Kompetensi                  |                             |                                                   |             |                                     |
| Tahun                             | Silahkan pilih              |                                                   | ¢           |                                     |
| File Sertifikat Uji Kompetensi    | Add files                   |                                                   |             |                                     |
|                                   |                             |                                                   |             |                                     |
|                                   |                             |                                                   |             |                                     |
|                                   |                             |                                                   |             |                                     |
|                                   | Simpan Balik ke daftar      |                                                   |             |                                     |
|                                   | Copyright © 2018 SIM L      | KP . All rights reserved                          |             |                                     |

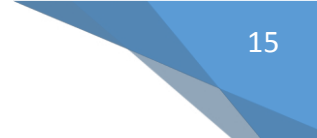

#### 3.4. Alumni.

#### 3.4.1. Alumni

Menu ini nantinya akan terisi otomatis ketika peserta didik sudah selesai mengikuti kursus, peserta didik yang sudah terdaftar mengikuti kursus apabila telah menyelesaikan kursus maka akan otomatis tersimpan pada manu ini.

### 3.4.2. Arsip Alumni

Menu arsip alumni berisi data alumni yang dimiliki oleh LKP. Data tahun tahun yang sudah berlalu dapat disimpan dalam aplikasi ini sesuia dengan tahun yang dimiliki oleh LKP. Data tersebut berupa file yang dapat di import kedalam aplikasi ini.

### 3.5. Instruktur.

Menu instruktur adalah menu untuk menginput data instruktur yang dimiliki oleh Lembaga, dalam menu ini terdapat dua submenu yaitu instruktur dan juga arsip instruktur. Tampilan yang akan muncul jika pengguna meng klik instruktur adalah sebagai berikut, untuk menambah data isntruktur maka klik "tambah baru".

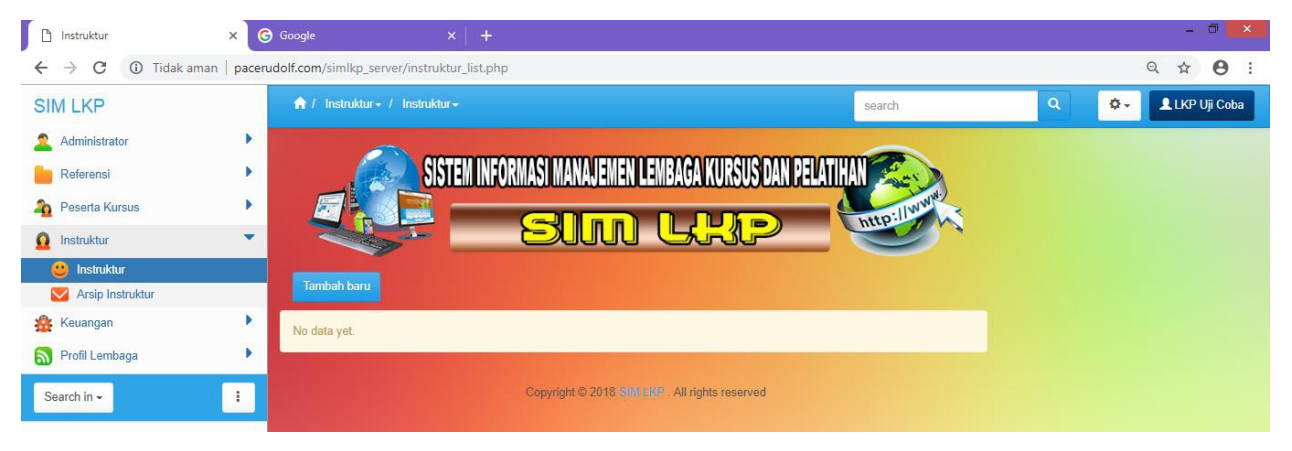

|                                            |                                                                                                    | - |                    | ×       |
|--------------------------------------------|----------------------------------------------------------------------------------------------------|---|--------------------|---------|
| instruktur, lambah baru X G Google         |                                                                                                    | ~ |                    |         |
| C O lidak aman   pacerudoit.com/simile/.se | SISTEM INFORMASI MANAJEMEN LEMBAGA KURSUS DAN PELATIHAN<br>SUrn Leher<br>Surn Leher                                                                                                    | ¥ | 0                  |         |
|                                            | Instruktur, Tambah baru                                                                                                    |   |                    |         |
| Nama Lengkap                               | Nanang Kristanto                                                                                                    |   |                    | ľ       |
| Nuptk                                      | 123456789                                                                                                    |   |                    |         |
| Nama Panggilan                             | Kns                                                                                                    |   |                    |         |
| Tempat Lahir                               | Klaten                                                                                                    |   |                    |         |
| Tanggal Lahir                              | 1 v Januari v 1990 v 🗮                                                                                                    |   |                    |         |
| Agama                                      | Islam                                                                                                    |   |                    |         |
|                                            | Jawa                                                                                                    |   |                    |         |
|                                            | \$3                                                                                                    |   |                    |         |
| Kompetensi                                 | Home Objects<br>→ → → → → → → → → → → → → → → → → → →                                                                                                     |   |                    | •       |
| Jenis Kelamin                              | o Laki - Laki                                                                                                    |   |                    |         |
| Telp / Hp                                  | 082238585                                                                                                    |   |                    |         |
| Kabupaten / Kota                           | jayapura                                                                                                    |   |                    |         |
| Instansi / Tempat Kerja                    | Hotel Merdeka Raya                                                                                                    |   |                    |         |
| Npwp                                       | 1234567890                                                                                                    |   |                    |         |
| Email                                      | example@mail.com                                                                                                    |   |                    |         |
| Pengalaman Kerja                           | Home Objects<br>The state of the state of the |   |                    |         |
| 🤌 📋 👶 🚺 🚺                                  | N = 12                                                                                                    | • | 1:03 PN<br>9/20/20 | и<br>18 |

Submenu yang selanjutnya adalah arsip instruktur. Dalam submenu ini data berisi arsip Instruktur yang dimiliki oleh lembaga kita. Pada sebmenu ini pengguna dapat mengupload foto KTP, KK, ijazah terakhir,pas foto, serta sertifikat-sertifikat yang sudah pernah dimiliki. Klik simpan jika sudah selesai menguplaod data-data tersebut.

Setelah selesai mengisi data maka klik "simpan"

| C i Tidak aman   pacerudolf.c | om/simlkp_server/arsip_instruktur_add.php               | ☆ |
|-------------------------------|---------------------------------------------------------|---|
| 4                             | SISTEM INFORMASI MANAJEMEN LEMBAGA KURSUS DAN PELATIHAN |   |
|                               | Arsip Instruktur, Tambah baru                           |   |
| Nama Lengkap<br>Ktp           | Add Bes                                                 |   |
|                               | (rang) (Maximpre                                        |   |
|                               | Add Mes                                                 |   |
|                               | Add lifes                                               |   |
| Sertifikat6                   | Add Bles                                                |   |
|                               |                                                         |   |
| Sertifikat7                   |                                                         |   |
|                               |                                                         |   |
| Pasphoto                      |                                                         |   |

Setelah selesai mengisi data maka klik "simpan"

# 3.6. Tendik (Tenaga Kependidikan)

Menu Tendik adalah menu untuk menginput data tenaga pendidik yang dimiliki dan pernah dimiliki oleh Lembaga. Tampilan yang akan muncul jika pengguna meng klik Tendik adalah sebagai berikut, untuk menambah data isntruktur maka klik "tambah baru".

|                                   | simil                      | kp.net                                                    | Ċ)           | 0                               | ₫  | ð  |
|-----------------------------------|----------------------------|-----------------------------------------------------------|--------------|---------------------------------|----|----|
| Selamat datang di Website SIM LKP | SISTEM INFORMASI MANAJEMEN | Facebook - Masuk atau Dafta<br>I LENBAGA KURSUS DAN PELAT | HAN CONTRACT | cover sistem - Penelusuran Goog | le | +  |
|                                   | Tendik, Tambah bar         | u                                                         |              |                                 |    |    |
| Nama Lengkap                      |                            |                                                           |              |                                 |    |    |
| Nuptk                             |                            |                                                           |              |                                 |    |    |
| Nama Pangglian                    |                            |                                                           |              |                                 |    |    |
| Tempat Lahir                      |                            |                                                           |              |                                 |    |    |
| Tanggal Lahir                     | ÷ ÷ =                      |                                                           |              |                                 |    |    |
| Agama                             | Silahkan pilih             |                                                           | ÷            |                                 |    |    |
| Pendidikan Terakhir               | Silahkan pilih             |                                                           | ÷            |                                 |    |    |
| Kompetensi                        |                            |                                                           |              |                                 |    |    |
| Jenis Kelamin                     | Pria<br>Wanita             |                                                           |              |                                 |    |    |
|                                   |                            |                                                           |              |                                 |    |    |
|                                   | siml                       | kp.net                                                    | Ċ            | 0                               |    | 00 |
| Selamat datang di Website SIM LKP | Tendik, Tambah baru        | Facebook - Masuk atau Dafta                               | r            | cover sistem - Penelusuran Goog | le | +  |
| Jenis Kelamin                     | Pria                       |                                                           |              |                                 |    |    |

| Selamat datang di Website SIM LKP | Tendik, Tambah baru | Facebook - Masuk atau Daftar | cover sistem - Penelusuran Google | + |
|-----------------------------------|---------------------|------------------------------|-----------------------------------|---|
| Jenis Kelamin                     | ⊖Pria<br>⊖Wanita    |                              |                                   |   |
| Telp / Hp                         |                     |                              |                                   |   |
| Kabupaten / Kota                  |                     |                              |                                   |   |
| Instansi / Tempat Kerja           |                     |                              |                                   |   |
| Npwp                              |                     |                              |                                   |   |
| Email                             |                     |                              |                                   |   |
|                                   |                     |                              |                                   |   |

Panduan Penggunaan Aplikasi SIM-LKP\_ TIM Pengembang Kursus 2018

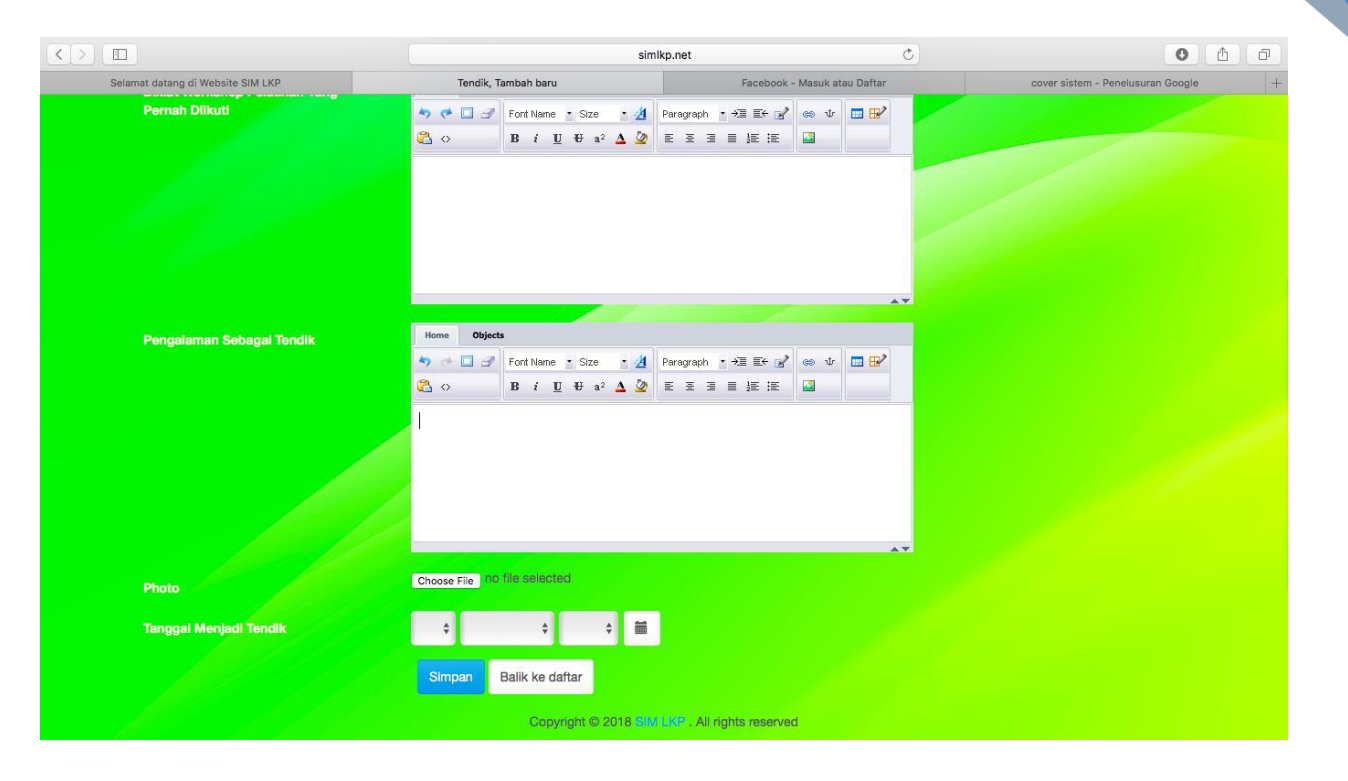

## 3.7. Files

### 3.7.1. Kurikulum

Pada menu ini LKP data menyipan file kurikulum yang digunakan dalam menyelenggarakan program program kursus. File kurikulum tersebut sesuia dengan program yang dimiliki dan diselenggarakan oleh LKP.

## 3.7.2. Silabus

Pada menu ini LKP dapat menyimpan silabus program program kursus yag dilenggarakan oleh LKP.

### 3.7.3. Rencana Kegiatan Pembelajaran (RPP)

Pada menu ini LKP dapat menyimpan RPP program program kursus yag dilenggarakan oleh LKP.

Untuk dapat menyimpan dfile kurikulum, silabus dan RPP, LKP hanya perlu menyiapakan file yang akan disimpan dengan format pdf, ataupun word.

### 3.8. Biaya Kursus.

Menu Biaya Kursus berisi data tentang biaya kursus yang dibayarkan oleh peserta didik kepada lembaga kursus. Menu ini bisa diisi pada saat peserta daftar diawal kursus.

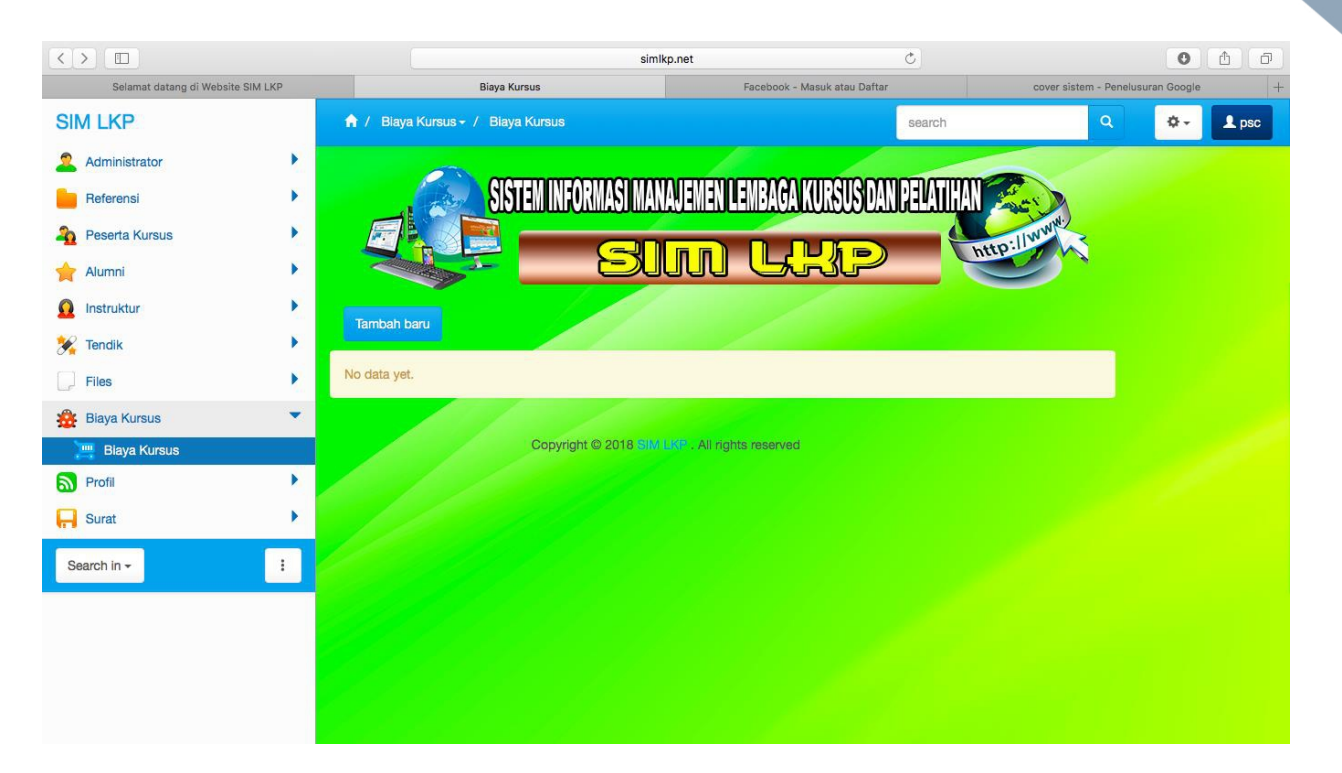

Klik menu "tambah baru" untuk menambahkan biaya kursus yang sudah dibayarkan, , kemudia isi kolom sesuai dengan paket kursus yang dibayarkan. Untuk dapat menghapus maka pengguna harus memberikan tanda ceklis pada kolom yang ingin dihapus. Kemudian Klik "hapus" lalu klik "oke".

|                                   | simik                              | sp.net 🖒                     | • <b>• •</b>                              |
|-----------------------------------|------------------------------------|------------------------------|-------------------------------------------|
| Selamat datang di Website SIM LKP | Biaya Kursus, Tambah baru          | Facebook - Masuk atau Daftar | cover sistem - Penelusuran Google +       |
|                                   | SISTEM INFORMASI MANAJEMEN<br>Surr | LEMBAGA KURSUS DAN PELATIHAN | MANNA AND AND AND AND AND AND AND AND AND |
|                                   | Biaya Kursus, Tamb                 | ah baru                      |                                           |
| Tanggal Pembayaran                | ÷ ÷ #                              |                              |                                           |
| No Kode Pembayaran                |                                    |                              |                                           |
| Nama Lengkap                      |                                    |                              |                                           |
| Pekerjaan                         |                                    |                              |                                           |
| Alemat                            | Heme Objects                       | Paragraph • +3 E+ 2          |                                           |

Panduan Penggunaan Aplikasi SIM-LKP\_ TIM Pengembang Kursus 2018

|                                   | simlkp                              | .net (                       | 0                                 | <b>(</b> |
|-----------------------------------|-------------------------------------|------------------------------|-----------------------------------|----------|
| Selamat datang di Website SIM LKP | Biaya Kursus, Tambah baru           | Facebook - Masuk atau Daftar | cover sistem - Penelusuran Google | +        |
| Pekerjaan                         |                                     |                              |                                   |          |
| Alamat                            | Home Objects                        | ragraph • →3 =5 🖌 🖌 🎯 🕁 📰 🕑  |                                   |          |
|                                   | B i U U a² Δ 2                      |                              |                                   |          |
| Paket Kursus                      | ≺sooy> <sr><br/>Silahkan pilih</sr> |                              |                                   |          |
| Blaya Kursus                      |                                     |                              |                                   |          |
| Pembayaran                        |                                     |                              |                                   |          |
| Sisa Pembayaran                   |                                     |                              |                                   |          |
| Keterangan                        |                                     |                              |                                   |          |
|                                   | Simpan Balik ke daftar              |                              |                                   |          |
| and the state of the second       | Copyright © 2018 SIM L              | P . All rights reserved      |                                   |          |

### 3.9. Profile Lembaga.

Profile lembaga berisi data mengenai data data lembaga yaitu, sejarah lembaga, visi & misi, Program Diselenggarakan, Sarpras, Kurikulum, Strategi, Struktur, Mitra, Prestasi, Sukses, Alumni, Surat Masuk, Surat keluar, Arsip lembaga Kursus.

## 3.9.1. Sejarah LKP

Klik "tambah baru" kemudian isi diskripsi sesuai dengan sejarah berdirinya LKP. Setelah selesai klik simpan.

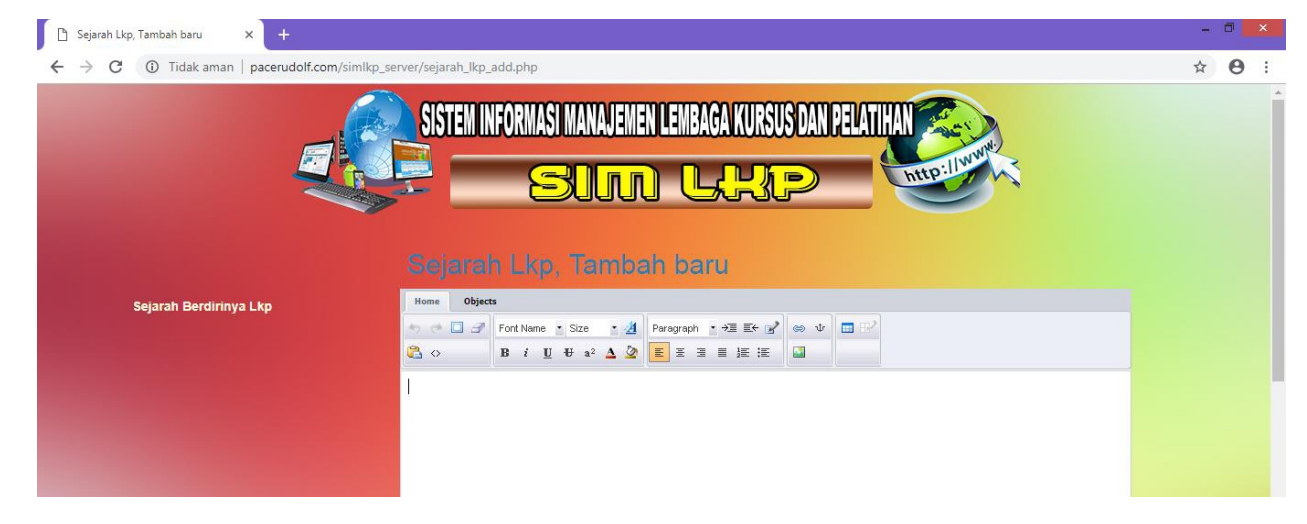

### 3.9.2. Visi dan Misi.

Klik "tambah baru" kemudian isi diskripsi visi dan misi LKP. Setelah selesai klik simpan.

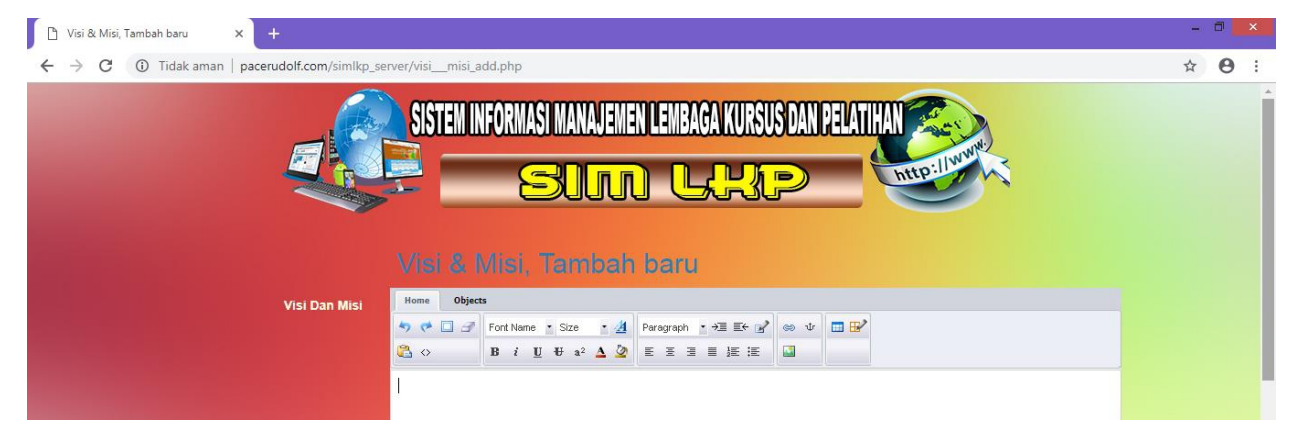

### 3.9.3. Program Diselenggarakan.

Klik "tambah baru" kemudian isi diskripsi program yang diselenggarakan

oleh LKP. Setelah selesai klik simpan.

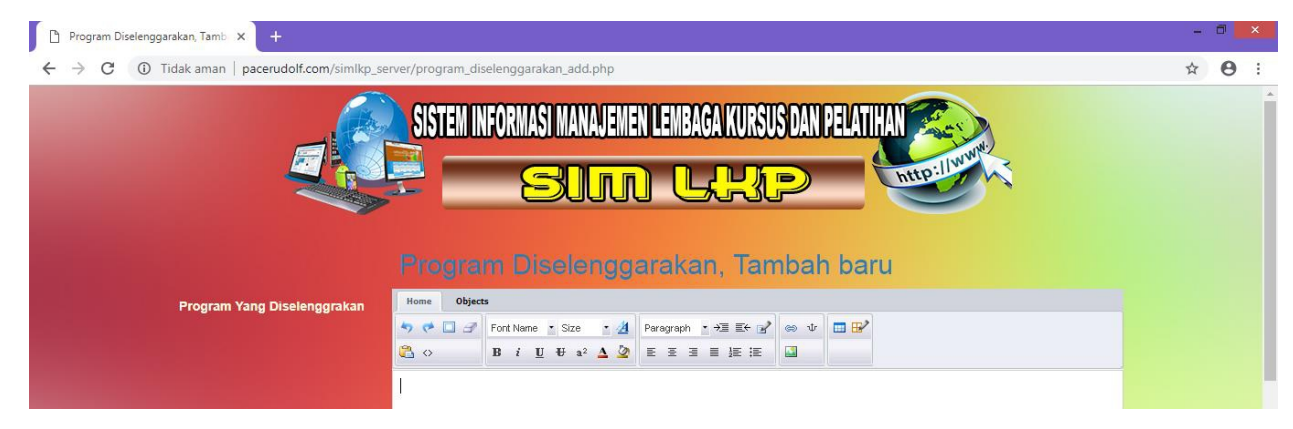

#### 3.9.4. Sarpras.

Klik "tambah baru" kemudian isi diskripsi kurikulum yang diselenggarakan oleh LKP. Setelah selesai klik simpan.

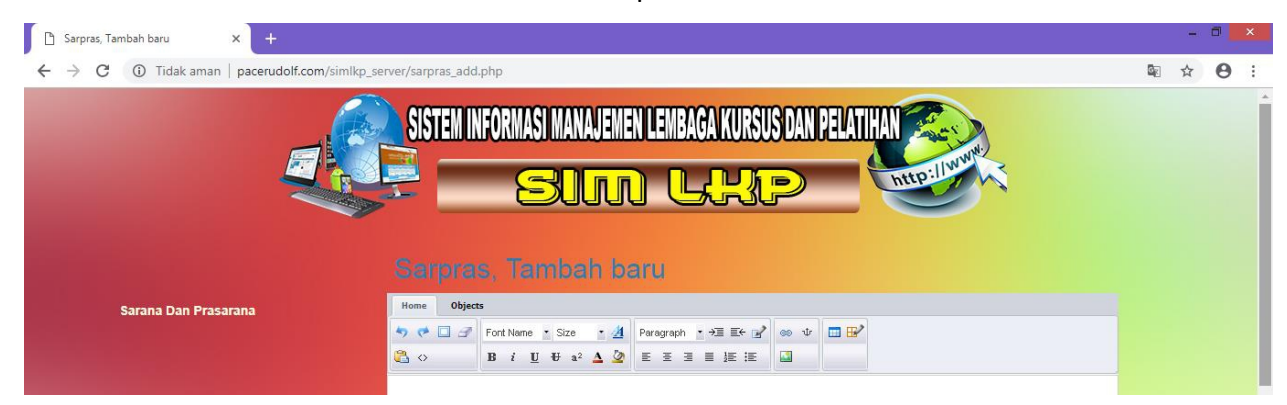

### 3.9.5. Strategi.

Klik "tambah baru" kemudian isi diskripsi strategi pembelejaran yang

digunakan oleh LKP. Setelah selesai klik simpan.

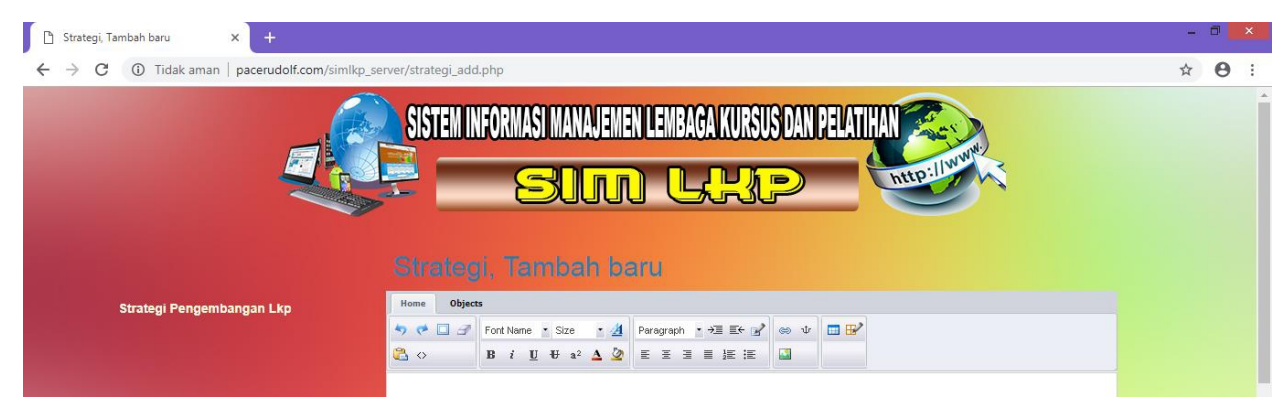

### 3.9.6. Struktur.

Klik "tambah baru" kemudian isi diskripsi struktur organigasi yang dimiliki oleh LKP. Setelah selesai klik simpan.

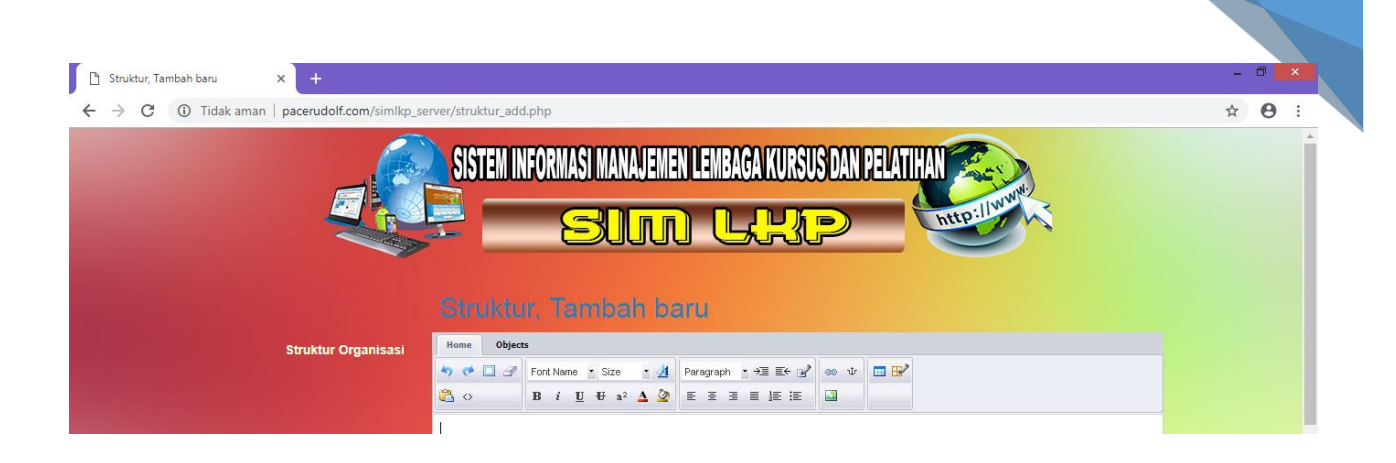

24

# 3.9.7. Mitra.

Klik "tambah baru" kemudian isi diskripsi mitra yang dimiliki oleh LKP. Setelah selesai klik simpan.

| → C ① Tidak aman   pacerudolf.com/simlkp_ | server/mitra_add.php                                                                                                    | <b>x</b> (                            |
|-------------------------------------------|----------------------------------------------------------------------------------------------------|---------------------------------------|
| e e e e e e e e e e e e e e e e e e e     | SISTEM INFORMASI MANAJEMEN LEMBAGA KURSUS DAN PELATIHAN                                                                                                    | • • • • • • • • • • • • • • • • • • • |
|                                           |                                                                                                    |                                       |
|                                           | Mitra, Tambah baru                                                                                                    |                                       |
| Mitra Kerja                               | Mitra, Tambah baru<br>Hone Objects<br>Start of Food Name + Street + 41 Paragraph + +21 Feod an ste Food Name + Street + 41 Paragraph + +21 Feod an ste Food Paragraph + +21 Feod an ste Food Paragraph + +21 Feod Paragraph + +21 Feod Paragraph + + |                                       |

#### 3.9.8. Prestasi.

Klik "tambah baru" kemudian isi diskripsi prestasi yang dimiliki oleh LKP.

Setelah selesai klik simpan.

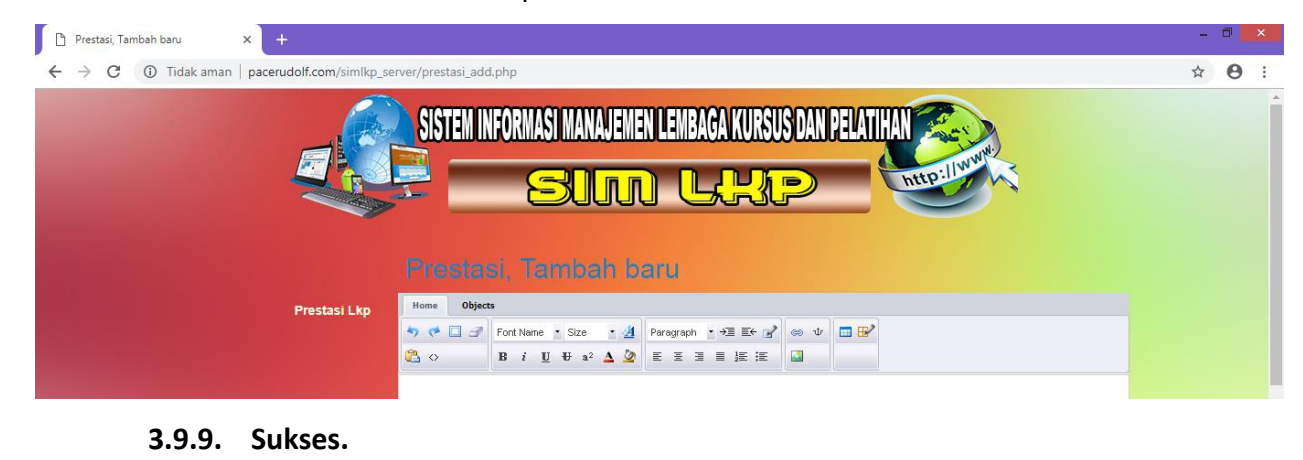

Klik "tambah baru" kemudian isi diskripsi kisah sukses yang dimiliki oleh LKP. Setelah selesai klik simpan.

| 🗅 Sukses, Tambah baru 🗙 🕂                     |                                                          | - 🗆 🗙         |
|-----------------------------------------------|----------------------------------------------------------|---------------|
| ← → C ① Tidak aman   pacerudolf.com/simlkp_sr | rrver/sukses_add.php                                     | ☆ \varTheta : |
|                                               | SISTEM INFORMASI MANAJEMEN LEMBAGA KURSUS DAN PELATIHAN  | Î             |
|                                               | Sukses, Tambah baru                                      |               |
| Sukses Stori Alumni                           | Home Objects                                             |               |
|                                               | ち ゅ □ ♂ Font Name ・ Size ・ 姐 Paragraph ・ →国 副← 😭 🐵 ψ 🔲 🔐 |               |
|                                               |                                                          |               |
|                                               |                                                          |               |

### 3.9.10. Arsip Lembaga

Klik "tambah baru" kemudian isi kolom data Arsip lembaga kursus dari LKP. Setelah selesai klik simpan. Pengguna juga bisa mengupload file surat kedalam aplikasi. Arsip yang dimaksud contohnya adalah seperti SK, atau file file lainya yang tidak ada dalam aplikasi.

#### 3.10. Surat

### 3.10.1. Surat Masuk

Klik "tambah baru" kemudian isi kolom data surat masuk yng diterima oleh LKP. Setelah selesai klik simpan. Pengguna juga bisa mengupload file surat kedalam aplikasi.

| Tidak aman   pacerudolf.com/sim | lkp_server/surat_masuk_add.php                                                                     | Q |
|---------------------------------|----------------------------------------------------------------------------------------------------|---|
|                                 | SISTEM INFORMASI MANAJEMEN LEMBAGA KURSUS DAN PELATIHAN                                            |   |
|                                 |                                                                                                    |   |
|                                 |                                                                                                    |   |
|                                 | Surat Masuk, Tambah baru                                                                           |   |
| Nomor Surat                     |                                                                                                    |   |
| Tanggal Surat                   |                                                                                                    |   |
| Asal Surat                      |                                                                                                    |   |
| Tanggal Terima                  |                                                                                                    |   |
| Penerima Surat                  |                                                                                                    |   |
| Ringkasan Surat                 | Home Objects<br>*) * Tort Name * Size * 21 Paragraph * *21 Etr (2) eo 1/                           |   |
|                                 |                                                                                                    |   |
|                                 |                                                                                                    |   |
|                                 |                                                                                                    |   |
| Nomor Surat                     |                                                                                                    |   |
| Tanggal Surat                   |                                                                                                    |   |
| Asal Surat                      |                                                                                                    |   |
| Tanggal Terima                  |                                                                                                    |   |
| Penerima Surat                  |                                                                                                    |   |
| Ringkasan Surat                 | Home Objects                                                                                       |   |
|                                 | Continue 5 Stor 5 22 Personale 5 3 5 5 5 2 2 Personale 5 3 5 5 5 2 0 0 0 0 0 0 0 0 0 0 0 0 0 0 0 0 |   |
|                                 |                                                                                                    |   |
| lsi Disposisi                   |                                                                                                    |   |
| File Surat                      | Add files                                                                                          |   |
|                                 |                                                                                                    |   |
|                                 | Ungerflets here                                                                                    |   |
|                                 |                                                                                                    |   |
|                                 | Simpan Balik ke dattar                                                                             |   |

### 3.10.2. Surat Keluar

Klik "tambah baru" kemudian isi kolom data surat keluar dari LKP. Setelah selesai klik simpan. Pengguna juga bisa mengupload file surat kedalam aplikasi.

|                                                                                    |                                                                            |                   | (Marriel ) |                    | ×       |
|------------------------------------------------------------------------------------|----------------------------------------------------------------------------|-------------------|------------|--------------------|---------|
| Surat Keluar, Tambah baru × +<br>← → C. ① Tidak aman   pacerudolf.com/simikn.serve | r/surat keluar add nhn                                                     | 9                 | *          | 8                  | :       |
|                                                                                    | SISTEM INFORMASI MANAJEMEN LEMBAGA KURSUS DAN PELATIHAN<br>SILTUTI LELEKTO | 5                 | A          | 0                  |         |
|                                                                                    | Surat Keluar, Tambah baru                                                  |                   |            |                    |         |
| Nomor Surat                                                                        | 1                                                                          |                   |            |                    |         |
| Tanggal Surat                                                                      |                                                                            |                   |            |                    |         |
| Surat Kepada                                                                       |                                                                            |                   |            |                    |         |
| Tujuan Surat                                                                       |                                                                            |                   |            |                    |         |
| Pengantar Surat                                                                    |                                                                            |                   |            |                    |         |
| File Surat                                                                         | Add files                                                                  |                   |            |                    |         |
|                                                                                    | Orag files have                                                            |                   |            |                    |         |
|                                                                                    | Simpan Balik ke daftar                                                     |                   |            |                    |         |
|                                                                                    | Copyright © 2018 SIMUKP . All rights reserved                              |                   |            |                    |         |
| 🤌 😫 🍣 📔                                                                            |                                                                            | 8 <del>10</del> ( |            | 8:41 AN<br>9/24/20 | 4<br>18 |

#### 4. Admin / nama lembaga / user name

Admin / nama lembaga / user name adalah nama pengguna aplikasi

#### 5. Shortcut menu

Shortcut menu adalah pintasan dari main menu pada aplikasi ini.

6. Fitur – Fitur Tambahan Di Aplikasi Sim Lkp

#### 6.1. FITUR IMPORT DAN EXPORT DATA

a. Fitur Import

Fitur ini merupakan fitur pendukung aplikasi yang sangat penting saat user ingin menginput data dalam jumlah yang sangat banyak. Kalau dengan cara input melalui form input maka akan dibutuhkan waktu yang sangat lama. Namun kalau menggunakan fitur ini hanya membutuhkan waktu yang sangat singkat. Untuk mengimport file, user dapat menggunakan format file Excel yang sudah disediakan oleh aplikasi ini. Berikut ini letak dari fitur Import tersebut :

| 6                                                       | ↑ Instruktur / Instruktur +               |                              |       |                |                                   |               |       |                     | rch                                                   |               | ٩                                      | 🕸 🗣 🔔 psc        |
|---------------------------------------------------------|-------------------------------------------|------------------------------|-------|----------------|-----------------------------------|---------------|-------|---------------------|-------------------------------------------------------|---------------|----------------------------------------|------------------|
| SISTEM INFORMASI MANAJEMEN LEMBAGA KURSUS DAN PELATIHAN |                                           |                              |       |                |                                   |               |       |                     |                                                       | Pili<br>Haj   | han Ekspor<br>bus dipilih              |                  |
|                                                         |                                           |                              |       |                |                                   |               |       |                     |                                                       | Per<br>Hid    | Pencarian canggih<br>Hide search panel |                  |
|                                                         | Tambah baru Hapus Displaying 1 - 4 of 4 2 |                              |       |                |                                   |               |       |                     |                                                       | Eks           | por hasil<br>Iort                      |                  |
|                                                         |                                           | Nama Lengkap                 | Nuptk | Nama Panggilan | Tempat Lahir                      | Tanggal Lahir | Agama | Pendidikan Terakhir | <u>Kompetensi</u>                                     | Jenis Kelamin | <u>Telp / Hp</u>                       | Kabupaten / Kota |
| 1                                                       |                                           | Dra Ummi<br>Syam             |       | Ummi           | Ujung<br>Pandang, 10<br>Juni 1963 | 10/06/1963    |       |                     | 1. Tata<br>Busana<br>2. Disgn<br>Model<br>3. Menjahit | Perempuan     | 0812<br>4821<br>1666                   | Kota Jayapura    |
| 1                                                       | •                                         | Fajar Wahyu<br>Kristianto    |       | Fajar          | Malang                            | 14/03/1984    |       |                     | - Air Brush<br>- Outomotive<br>-                      | Laki - Laki   | 0813<br>4448<br>7622                   | Kota Jayapura    |
| /                                                       |                                           | Arief Sugiono,<br>S.Pd. M.Pd |       | Arief          | Brebes                            | 15/05/1980    |       |                     | Pertanian<br>(Hydroponic)                             | Laki - Laki   |                                        | Kota Jayapura    |

Di bawah ini adalah tampilan dari Form inputnya.

| Import                                                                         |                  |
|--------------------------------------------------------------------------------|------------------|
| Drag and drop a comma-separated (.csv) or Excel (.xlsx) file or oblight below. | choose an option |
| Browse                                                                         |                  |
| Copy and paste text                                                            |                  |
|                                                                                | Balik ke daftar  |

b. Fitur Export

Fitur ini juga tidak kalah penting dalam aplikasi ini karena data yang ada di dalam aplikasi ini dapat dieksport ke berbagai format penting lainnya sesuai dengan kebutuhan user. Berikut ini adalah tampilan form Eksportnya : 

| spor            |                                      | × |
|-----------------|--------------------------------------|---|
| Jangkauan data  | <ul> <li>Semua catatan</li> </ul>    |   |
|                 | Hanya halaman terkini                |   |
| Data format     | <ul> <li>formatted values</li> </ul> |   |
|                 | raw values                           |   |
| Format keluaran | Excel 2007                           |   |
|                 | Word                                 |   |
|                 | SV (nilai terpisah koma)             |   |
|                 | C III XML                            |   |

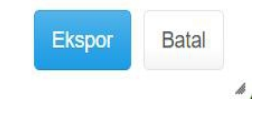

# 6.2. FITUR PENCARIAN CANGGIH

Fitur ini dapat digunakan oleh user untuk mencari data dengan parameter tertentu atau yang lebih spesifik. Berikut ini adalah contoh form pencarian canggih nya.

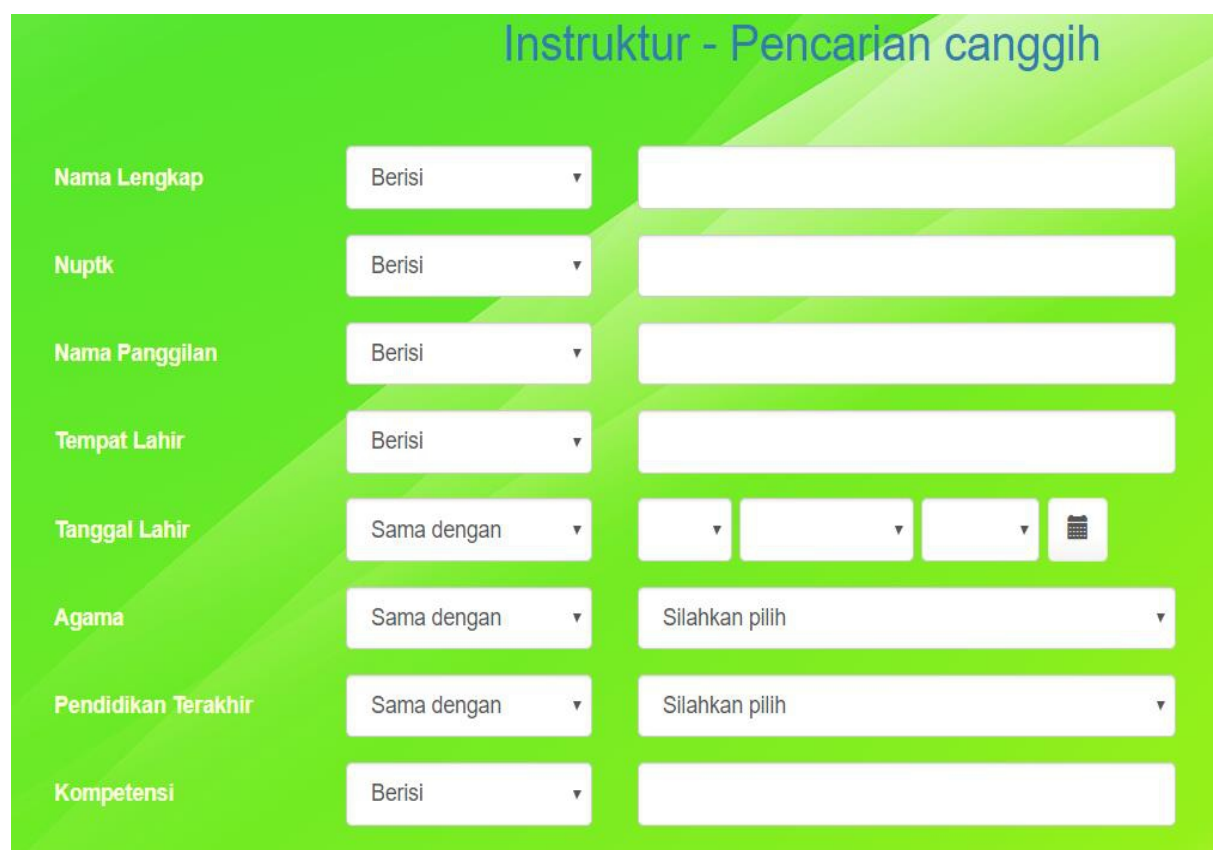

Panduan Penggunaan Aplikasi SIM-LKP\_ TIM Pengembang Kursus 2018

Di bawah ini contoh user ingin mencari data Instruktur berdasarkan kurun waktu tertentu :

| Telp / Hp                     | Berisi | ۲ |                          |                          |
|-------------------------------|--------|---|--------------------------|--------------------------|
| Kabupaten / Kota              | Berisi | ۲ |                          |                          |
| more second and second second |        |   | 26 • December • 2017 • 🗰 | 26 - December - 2019 - 🚍 |
| langgal Menjadi<br>Instruktur | Antara |   |                          |                          |

## 6.3. SEARCH PANEL

Fitur ini juga masih seputar pencarian data tetapi lebih spesifik ke field – field tertentu dalam sebuah tabel data.

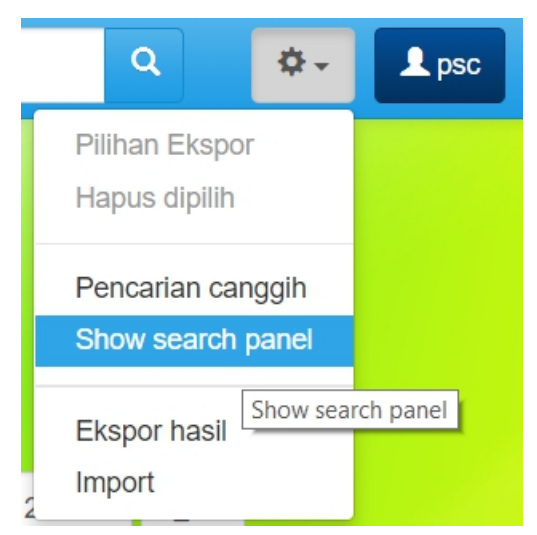

Setelah pilihan ini diklik maka akan muncul Search Panel dibagian kiri bawah Aplikasi SIM LKP

| 0 Instruktur       |   | Tambah baru Haous |                              |       |                |                          |               |              |  |  |
|--------------------|---|-------------------|------------------------------|-------|----------------|--------------------------|---------------|--------------|--|--|
| Unstruktur         |   |                   |                              |       |                |                          |               |              |  |  |
| V Arsip Instruktur |   |                   | Nama Lengkap                 | Nuptk | Nama Panggilan | Tempat Lahir             | Tanggal Lahir | <u>Agama</u> |  |  |
| 🧏 Tendik           |   | •                 | Dra Ummi                     |       | Ummi           | Ujung                    | 10/06/1963    |              |  |  |
| Files              |   |                   | Syam                         |       |                | Pandang, 10<br>Juni 1963 |               |              |  |  |
| 🏦 Keuangan         |   |                   |                              |       |                |                          |               |              |  |  |
| S Profil           |   |                   | Fajar Wahyu                  | -     | Fajar          | Malang                   | 14/03/1984    |              |  |  |
| 📮 Surat            |   |                   | Kiisuanto                    |       |                |                          |               |              |  |  |
| Search in 🗸        |   |                   | Arief Sugiono,<br>S.Pd. M.Pd |       | Arief          | Brebes                   | 15/05/1980    |              |  |  |
| Nama Lengkap       |   |                   |                              |       |                |                          | 1             |              |  |  |
|                    | 1 | 1                 | Yuliana<br>Rumpampam         | -     | Yuliana        | Jayapura                 | 12/07/1990    |              |  |  |
| Cari               |   |                   |                              |       |                |                          |               |              |  |  |

Untuk mencari data sesuai fieldnya, user hanya perlu mengklik tombol search in.

Berikut ini contoh tampilannya :

| Nama Lengkap                                  |  |  |  |  |  |  |
|-----------------------------------------------|--|--|--|--|--|--|
| Nuptk                                         |  |  |  |  |  |  |
| Nama Panggilan                                |  |  |  |  |  |  |
| Tempat Lahir                                  |  |  |  |  |  |  |
| Tanggal Lahir                                 |  |  |  |  |  |  |
| Agama                                         |  |  |  |  |  |  |
| Pendidikan Terakhir                           |  |  |  |  |  |  |
| Kompetensi                                    |  |  |  |  |  |  |
| Jenis Kelamin                                 |  |  |  |  |  |  |
| Telp / Hp                                     |  |  |  |  |  |  |
| Kabupaten / Kota                              |  |  |  |  |  |  |
| Tanggal Menjadi Instruktur                    |  |  |  |  |  |  |
| Instansi / Tempat Kerja                       |  |  |  |  |  |  |
| Npwp                                          |  |  |  |  |  |  |
| Email                                         |  |  |  |  |  |  |
| Pengalaman Kerja                              |  |  |  |  |  |  |
| Diklat Workshop Pelatihan Yang Pernah Diikuti |  |  |  |  |  |  |
| Pengalaman Sebagai Instruktur                 |  |  |  |  |  |  |
| Search in 🔺                                   |  |  |  |  |  |  |

# C. Log Out

Setelah pengguna selesai mengisi data atau masuk pada aplikasi, jangan lupa untuk keluar dari aplikasi. Untuk dapat keluar dari aplikasi klik " User name" yang berada di pojok atas kanan layar. Kemudia Klik "Log Out".

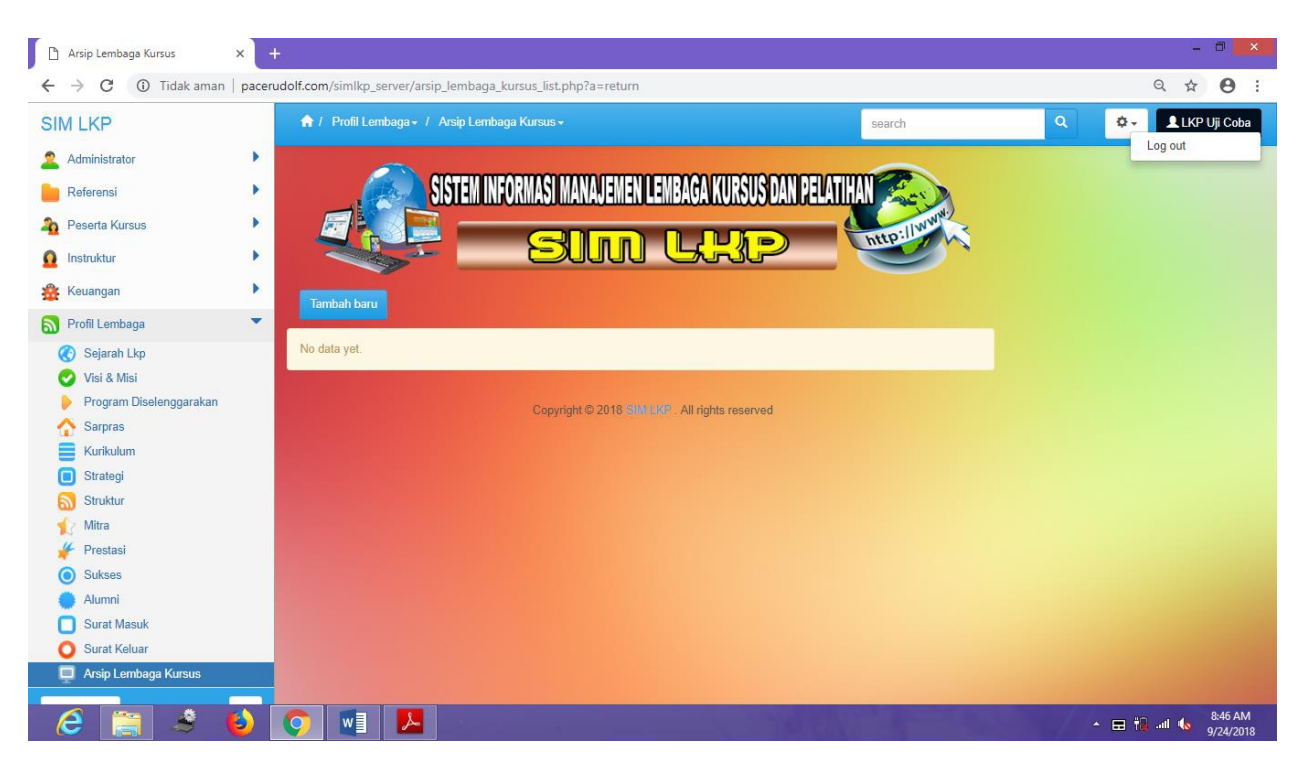

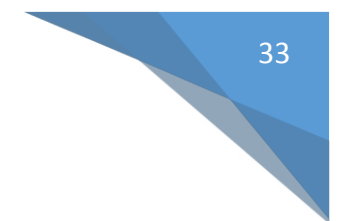

## IV. PETUNJUK PENGGELOLAAN WEBSITE LKP

### A. PENGELOLAAN WEBSITE

Untuk memulai mengelola website akan diawali dengan form login. User dapat mengaksesnya melalui link : <u>http://namadomain.net/admin</u>. Berikut ini adalah tampilannya:

| <b>ADMIN</b> Login                   |  |
|--------------------------------------|--|
| Silahkan Login Pada Form dibawah ini |  |
| Username                             |  |
| Password                             |  |
| Remember Me Sign In                  |  |
| Anda Lupa Password?                  |  |

Setelah user memasukkan nama dan passwornya dengan benar makan akan muncul tampilan Dashboard seperti di bawah ini :

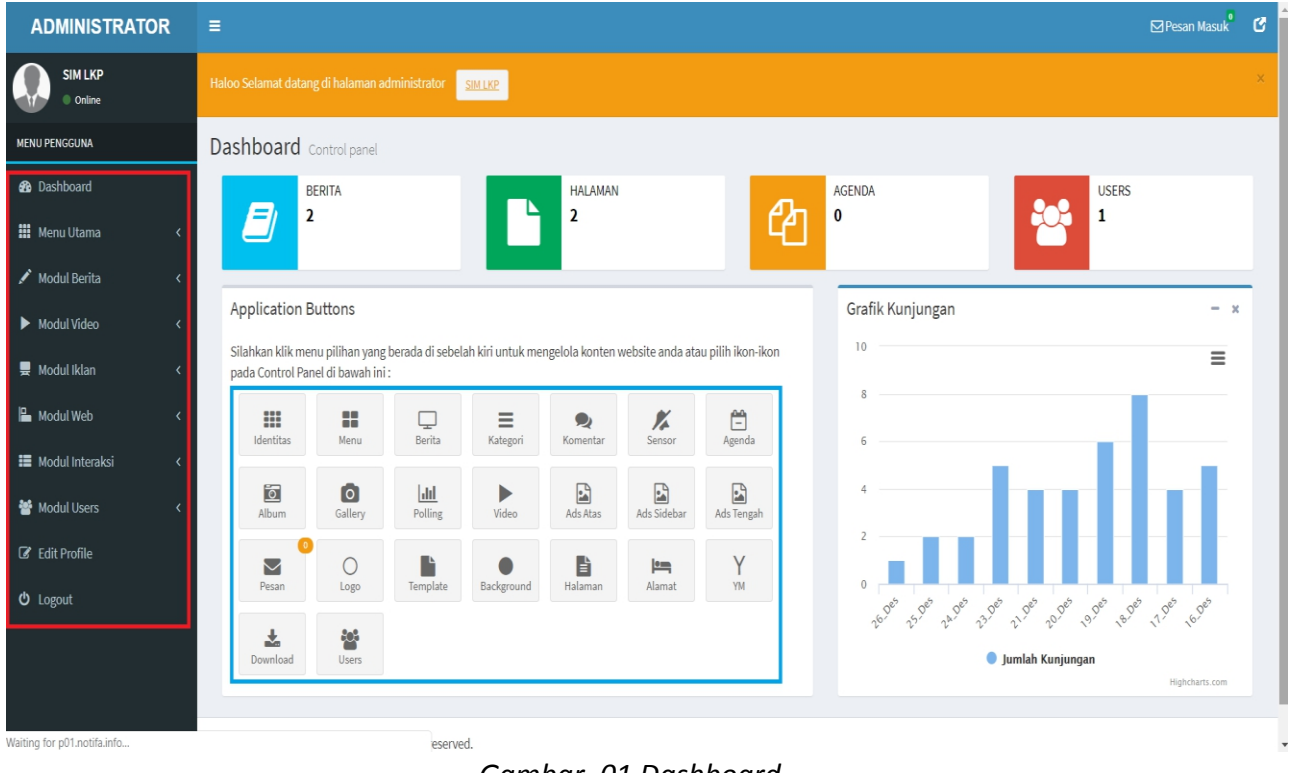

Gambar. 01 Dashboard

Untuk mulai mengelola website ini ada 2 pilihan menu yang dapat dipilih oleh user yaitu yang berada di dalam garis merah atau garis biru. Tampilan kedua pilihan menu ini memang berbeda tetapi pada dasarnya sama saja fungsinya. Di manual book ini akan dicontohkan penggunaan menu yang berada di dalam garis merah yang diawali dari menu Dashboard, Menu Utama, Modul Berita, Modul Video, Modul Iklan, Modul Web, Modul Interaksi, Modul Users, Edit Profile dan Logout.

1. Menu Utama

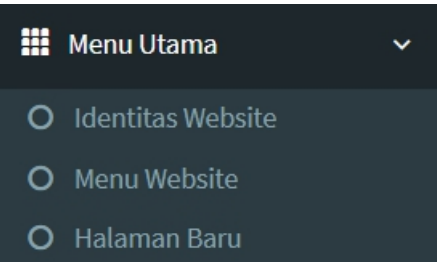

Di dalam menu Utama ini terdapat 3 Sub menu yaitu

a. Identitas website yang dapat digunakan untuk memberi nama website, email dan informasi lain terkait kepemilikan website ini. Menu identitas website ini wajib untuk diisi oleh user.

| Nama Website   | Selamat datang di Website SIM LKP                                                                                                    |
|----------------|----------------------------------------------------------------------------------------------------|
| Email          | simlkp@gmail.com                                                                                                    |
| Domain         | http://simlkp.net                                                                                                    |
| Sosial Network | https://www.facebook.com/simlkp, https://twitter.com/simlkp, https://id.linkedin.com/                                                                                                    |
| No. Rekening   | 3511887071                                                                                                    |
| No Telpon      | 082238586739                                                                                                    |
| Meta Deskripsi | Menyajikan berita terbaru, tercepat, dan terpercaya seputar SIM LKP.                                                                                                    |
| Meta Keyword   | Selamat datang di SIM LKP                                                                                                    |
| Google Maps    | https://www.google.com/maps/embed?pb=!1m14!1m8!1m3!1d3989.3358607198243!2d100.354834799999999!3d-<br>0.891037399999999!3m2!1i1024!2i768!4f13.1!3m3!1m2!1s0x2fd4b8aa1a4e0441%3A0x3f81ebb48d31a38b!2s |
|                |                                                                                                    |

Gambar 02. Identitas Website

b. Menu Website digunakan untuk mengatur semua menu yang ada di dalam website.

| enu W  | ebsite (Multilevel) |                |                      |    |          |            |          | Tambahkan Dat |
|--------|---------------------|----------------|----------------------|----|----------|------------|----------|---------------|
| 10W 10 | • entries           |                |                      |    |          |            | Search:  |               |
| No 💵   | Nama Subenu 🛛 🕸     | Main Menu 🛛 🕸  | Link                 | 1¢ | Aktif ↓↑ | Position 1 | Urutan 🥼 | Action        |
| 1      | Home                | Menu Utama     | main                 |    | Ya       | Bottom     | No 1     | <b>()</b> ×   |
| 2      | Index Berita        | Menu Utama     | indeks-berita.html   |    | Ya       | Тор        | No 1     | <b>(3)</b> ×  |
| 3      | Sejarah Singkat     | Profil Lembaga | #                    |    | Ya       | Bottom     | No 1     | <b>()</b> ×   |
| 4      | Visi dan Misi       | Profil Lembaga | #                    |    | Ya       | Bottom     | No 2     | <b>()</b> ×   |
| 5      | Profil Lembaga      | Menu Utama     | #                    |    | Ya       | Bottom     | No 3     | <b>()</b> ×   |
| 6      | Alamat Kami         | Menu Utama     | hal-kontak-kami.html |    | Ya       | Тор        | No 3     | <b>6</b> ×    |
| 7      | Struktur Organisasi | Profil Lembaga | #                    |    | Ya       | Bottom     | No 3     | <b>6</b> ×    |
| в      | Hubungi Kami        | Menu Utama     | hubungi              |    | Ya       | Тор        | No 4     | <b>(2)</b> ×  |
| Ð      | Video               | Menu Utama     | semua-playlist.html  |    | Ya       | Bottom     | No 6     | <b>6</b> ×    |
| 10     | Berita Foto         | Menu Utama     | albums               |    | Ya       | Bottom     | No 7     | <b>(2)</b>    |

Gambar 03. Menu Website

Untuk menambah menu baru, user dapat menekan tombol Tambahkan Data. Untuk menghapus menu dapt menggunakan tombol berwarna merah dan untuk mengedit data menu dapat menggunakan tombol hijau. Untuk menu-menu website ini disesuaikan dengan kebutuhan user. Berikut ini tampilan menu jika dilihat di website nya :

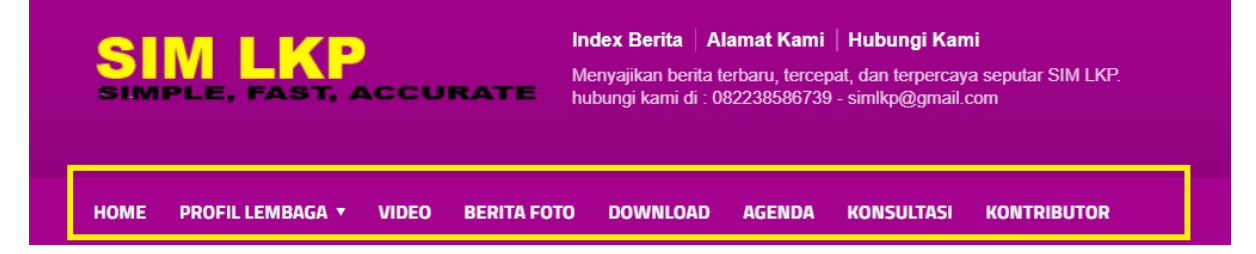

c. Halaman Baru digunakan untuk menambah halaman di website. Halaman yang ditambahkan berupa halaman statis sehingga menu ini biasanya hanya digunakan untuk menambahkan halaman profil saja.

| Halamaı                   | n Baru            |    |                        |    |             | Tambahkan Dat  |
|---------------------------|-------------------|----|------------------------|----|-------------|----------------|
| Show 10 • entries Search: |                   |    |                        |    |             | Search:        |
| No ↓≞                     | Judul             | J† | Link                   | Ĵ↑ | Tgl Posting | 1 Action       |
| 1                         | Alamat Kantor     |    | hal-alamat-kantor.html |    | 07 Apr 2014 | Ø ×            |
| 2                         | Tentang Kami      |    | hal-tentang-kamihtml   |    | 07 Apr 2014 | C 🗙            |
| Showing 1                 | to 2 of 2 entries |    |                        |    |             | Previous 1 Nex |

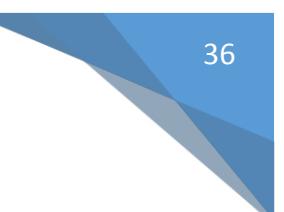

## 2. Modul Berita

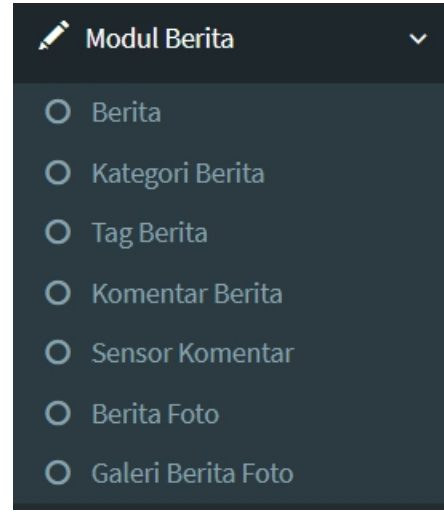

Di dalam menu Berita ini terdapat 7 Sub menu.

a. Menu Berita ini dapat digunakan oleh user untuk memposting beritanya. Berikut ini tampilan dari form input beritanya :

Dashboard Control panel

| udul            |                                                                              |
|-----------------|------------------------------------------------------------------------------|
| ub Judul        |                                                                              |
| 'ideo Youtube   | Contoh link: http://www.youtube.com/embed/xbuEmoRWQHU                        |
| lategori        | - Pilih Kategori -                                                           |
| leadline        | ◯ Ya ® Tidak                                                                 |
| 'ilihan Redaksi | ⊙ Ya ⊛ Tidak                                                                 |
| lerita Utama    | ○ Ya ⊛ Tidak                                                                 |
| si Berita       | ◎ Source 日 □ ↓ ☆ □ ☆ □ ☆ ↓ ○ ☆ □ ☆ ↓ ○ ☆ □ ○ ○ □ □ □ □ □ □ □ □ □ □ □ □ □ □ □ |
|                 |                                                                              |
|                 |                                                                              |
|                 |                                                                              |
|                 |                                                                              |

| Dashbo  | ard Control panel                 |             |           |        |           |    |  |
|---------|-----------------------------------|-------------|-----------|--------|-----------|----|--|
| Semua   | Semua Berita                      |             |           |        |           |    |  |
| Show    | 10 • entries                      |             | Sea       | rch:   |           |    |  |
| No ↓    | Judul Berita                      | Tgl Posting | Status    | ΨŤ     | Action    | T. |  |
| 1       | Daftar Lembaga yang punya website | 29 Nov 2018 | Published |        | < (3) ×   | J  |  |
| 2       | SIM LKP                           | 29 Nov 2018 | Published |        | < (3) ×   | J  |  |
| Showing | 1 to 2 of 2 entries               |             |           | Previo | ous 1 Nex | t  |  |

 Menu Kategori ini digunakan untuk membuat kategori berita. Hal ini sangat penting dalam sebuah website karena dengan adanya kategori maka postingan akan dikelompokkan sesuai dengan kategorinya. Berikut ini tampilan list kategorinya :

| Dashbua | and Control panel |    |                          |    |         |      |       |       |        |             |        |
|---------|-------------------|----|--------------------------|----|---------|------|-------|-------|--------|-------------|--------|
| Semua   | Semua Kategori    |    |                          |    |         |      |       |       | Ta     | mbahkan     | ı Data |
| Show 1  | ▼ entries         |    |                          |    |         |      | Sei   | arch: |        |             |        |
| No ↓1   | Nama Kategori     | 11 | Link It                  | Po | osisi 👃 | IT I | Aktif |       | .↓†    | Action      | 11     |
| 1       | SIMLKP            |    | kategori-59-sim-lkp.html |    | 0       |      | Y     |       |        | <b>()</b> × | 1      |
| Showing | to 1 of 1 entries |    |                          |    |         |      |       | Pr    | evious | 1           | Next   |

c. Menu Tag dapat digunakan untuk menambahkan tag pada berita. Hal ini sangat penting juga karena dapat mengptimalisasi website mudah ditemukan di mesin pencari. Berikut ini tampilan list tag nya :

| Dashbua   | l u Control panel |                         |          |             |  |  |  |
|-----------|-------------------|-------------------------|----------|-------------|--|--|--|
| Semua     | Semua Tag         |                         |          |             |  |  |  |
| Show 1    | • entries         |                         | Search:  |             |  |  |  |
| No ↓1     | Nama Tag          | Link                    | 11       | Action 1    |  |  |  |
| 1         | SIM LKP           | tag-sim-lkp.html        |          | <b>()</b> × |  |  |  |
| 2         | Lembaga Kursus    | tag-lembaga-kursus.html |          | <b>(3)</b>  |  |  |  |
| Showing 1 | to 2 of 2 entries |                         | Previous | 1 Next      |  |  |  |

- d. Menu Komentar dapat digunakan untuk melihat dan membalas semua komentar yang masuk ke website user.
- e. Menu Sensor Komentar ini dapat digunakan oleh user untuk menyensor kata kata kotor atau kata kata yang tidak bagus. Berikut ini tampilan dari list Sensor Komentar

| ashboa<br><sub>Semua</sub> k | rd Control panel  |            |          | Fambahkan Data              |
|------------------------------|-------------------|------------|----------|-----------------------------|
| Show 10                      | • entries         | Searc      | h:       |                             |
| No ↓h                        | Kata Jelek 🕴      | Ganti Jadi | 11       | Action $\downarrow\uparrow$ |
| 1                            | pantat            | p****t     |          | <b>()</b>                   |
| 2                            | fuckk             | f**kk      |          | <b>()</b>                   |
| 3                            | sex               | S**        |          | <b>()</b>                   |
| 4                            | bangsat           | D*****     |          | <b>()</b>                   |
| 5                            | bajingan          | D******    |          | <b>()</b> ×                 |
| Showing 1                    | to 5 of 5 entries |            | Previous | 1 Next                      |

- f. Menu Berita Foto dapat digunakan untuk membuat judul dari berita foto
- g. Menu Galeri Foto dapat digunakan untuk mengupload foto-foto yang dikelompokkan berdasarkan judul berita fotonya

Dachboard -

:

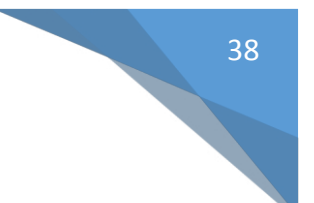

## 3. Modul Video

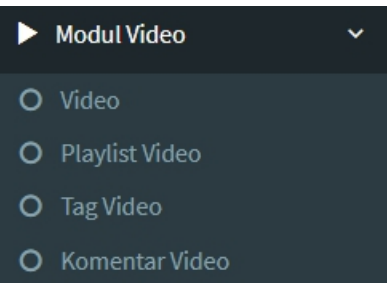

Di dalam menu ini terdapat 4 Sub Menu.

a. Menu Video dapat digunakan oleh user untuk menambahkan Video ke dalam website. Berikut ini adalah tampilan dari form input videonya :

| nbah Video B               | Baru                                                                                                    |  |
|----------------------------|----------------------------------------------------------------------------------------------------|--|
| udul Video                 |                                                                                                    |  |
| laylist                    | - Pilih Playlist -                                                                                                    |  |
| eterangan                  | © Source 〒 □ □ 0 章 ●   × 心 歯 歯 歯 ◆ ◆   Q 覧   岸   歩-   国 2 ● □ □ □ = ■ □ ∅<br>B J U S ×, ×'   ダ J <sub>k</sub>   二 二   ※ ※   ツ 窓   監 主 道 目   5 5: = = ● ■   回 ⊘ 囲 音 © Ω = ©<br>Shyles -   Fornat -   Fort -   Size -   <u>A</u> - <mark>囚 -</mark>   光 副 ? |  |
|                            |                                                                                                    |  |
|                            |                                                                                                    |  |
|                            |                                                                                                    |  |
|                            |                                                                                                    |  |
|                            |                                                                                                    |  |
| ambar                      | Choose File No file chosen                                                                                                    |  |
| ambar<br>nk Youtube        | Choose File         No file chosen           Contoh link: http://www.youtube.com/embed/xbuEmoRWQHU                                                                                                    |  |
| ambar<br>ink Youtube<br>ag | Choose File No file chosen Contoh linic http://www.youtube.com/embed/zbuEmoRWQHU                                                                                                    |  |

- b. Menu Playlist Video digunakan untuk membuat daftar video berdasarkan kategori tertentu
- c. Tag Video fungsinya sama dengan Tag berita yaitu untuk mengoptimalisasi website di mesin pencari.
- d. Menu Komentar Video dapat digunakan untuk melihat setiap komentar tentang video yang ada di website.
- 2. Modul Iklan

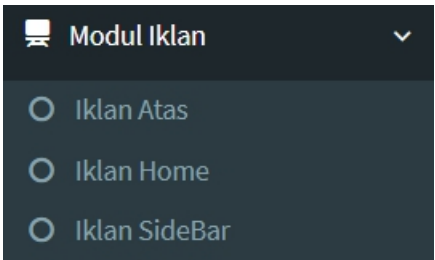

Ada 3 Sub menu pada Menu Modul Iklan ini. Menu ini berfungsi untuk memasukkan iklan ke dalam website dimana iklan yang akan dimasukkan dalam bentuk banner dan posisinya

sesuai dengan sub menu nya yaitu di bagian atas, tengah dan bagian pinggir sebelah kanan dan kiri website.

#### 4. Modul Web

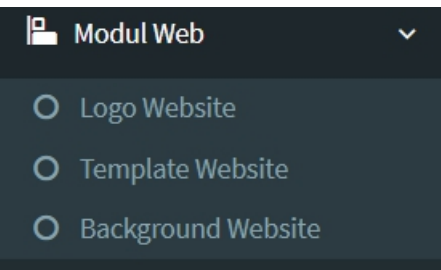

Ada 3 Sub menu di menu Modul Web ini.

a. Logo Website dapat digunakan oleh user untuk memasukkan logo kantor atau lembaganya. Berikut ini tampilan logo kalau dilihat di websitenya :

| SIMPLE, FAST, ACCURATE              | Index Berita Alamat Kami Hubungi Kami<br>Menyajikan berita terbaru, tercepat, dan terpercaya seputar SIM LKP.<br>hubungi kami di : 082238586739 - simlkp@gmail.com |
|-------------------------------------|----------------------------------------------------------------------------------------------------|
| HOME PROFIL LEMBAGA VIDEO BERITA FO | TO DOWNLOAD AGENDA KONSULTASI KONTRIBUTOR                                                                                                    |

b. Template Website dapat digunakan oleh user untuk mengganti Template atau tema dari website nya. Berikut ini tampilan dari form input templatenya :

| Dashboard of | Control panel |
|--------------|---------------|
|--------------|---------------|

| Tambah Template | e Baru |      |
|-----------------|--------|------|
| Nama Template   |        |      |
| Pembuat         |        |      |
| Folder          |        |      |
|                 |        |      |
| Tambahkan       | Can    | ncel |

c. Backgroud Website dapat digunakan oleh user untuk memilih warna background yang cocok untuk websitenya. Berikut ini adalah tampilan form pemilihan warnanya :

| D | ashboard Control panel                                        |        |
|---|---------------------------------------------------------------|--------|
|   | Semua Background                                              |        |
|   | Background Terpasang                                          | Action |
|   | © Red © Green ◎ Blue ◎ Orange ® Purple ◎ Pink ◎ Toska ◎ Black | Update |

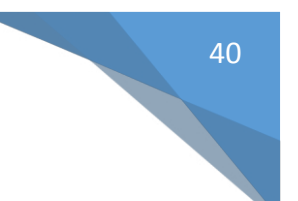

### 5. Modul Interaksi

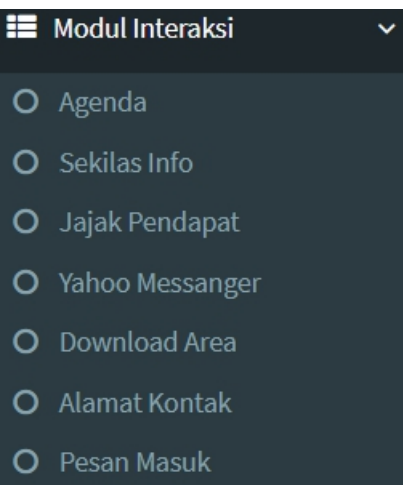

Ada 7 Sub menu di Modul ini.

- a. Menu Agenda dapat digunakan oleh user untuk membuat agenda kegiatannya dan ditampilkan di website.
- b. Menu Sekilah info digunakan untuk memberikan info singkat yang dapat ditampilkan di website.
- c. Jajak Pendapat dapat digunakan oleh user untu mengetahui penilaian pengunjung terhadap website nya.
- d. Yahoo Messanger dapat digunakan oleh user untuk berinteraksi dengan penunjung melalui Yahoo Messanger.
- e. Download Area dapat digunakan oleh user untuk mengupload file file yang dapat didownload oleh pengunjung website.
- f. Alamat Kontak dapat digunakan oleh user untuk menginput alamat kontaknya di website
- g. Pesan masuk digunakan untuk melihat semua pesan pengunjung yang berkunjung ke website user.

#### 6. Modul Users

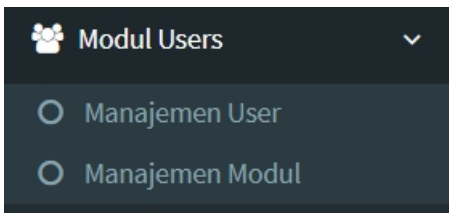

Ada 2 fungsi dari Modul ini yaitu untuk mengatur semua akun user dan manajemen semua modul-modul yang digunakan di website.

| biboard o                                                                                                    | Control pane                          |                                                                                                    |                             |                |                                                                                                    |                                                                                    |                                   |                                               |                                                                                                    |                                                  |        |                                                                      |        |                                                                 |                          |         |
|----------------------------------------------------------------------------------------------------|---------------------------------------|----------------------------------------------------------------------------------------------------|-----------------------------|----------------|----------------------------------------------------------------------------------------------------|------------------------------------------------------------------------------------|-----------------------------------|-----------------------------------------------|----------------------------------------------------------------------------------------------------|--------------------------------------------------|--------|----------------------------------------------------------------------|--------|-----------------------------------------------------------------|--------------------------|---------|
| emua Users                                                                                                    |                                       |                                                                                                    |                             |                |                                                                                                    |                                                                                    |                                   |                                               |                                                                                                    |                                                  |        |                                                                      |        |                                                                 | Tambahk                  | an Data |
| how 10 •                                                                                                    | entries                               |                                                                                                    |                             |                |                                                                                                    |                                                                                    |                                   |                                               |                                                                                                    |                                                  |        |                                                                      | Search | n:                                                              |                          |         |
| No ↓ <u>≞</u> Use                                                                                                    | ername                                | ĴĴ                                                                                                    | Nama Lengkap                |                |                                                                                                    | J† Em                                                                              | ail                               | ↓† Foto                                       |                                                                                                    | 11                                               | Blokir | 11                                                                   | Level  | ļ                                                               | Actio                    | n ↓†    |
| 1 adm                                                                                                    | nin                                   |                                                                                                    | SIM LKP                     |                |                                                                                                    | sim                                                                                | ılkp@gmail.com                    |                                               |                                                                                                    |                                                  | ſ      | 1                                                                    | a      | dmin                                                            | Ø                        |         |
| howing 1 to 1 of                                                                                                    | f 1 entries                           |                                                                                                    |                             |                |                                                                                                    |                                                                                    |                                   |                                               |                                                                                                    |                                                  |        |                                                                      |        | Previou                                                         | IS 1                     | Next    |
|                                                                                                    |                                       |                                                                                                    |                             |                | ng.                                                                                                    |                                                                                    |                                   |                                               |                                                                                                    |                                                  |        |                                                                      |        |                                                                 |                          |         |
| - Apabila AKTIF                                                                                                    | = Y, maka Mo<br>entries               | odul ditampilkan o                                                                                                    | di halaman admin            | istrato        | ng.<br>r pada daftar m                                                                                                    | enu yang l                                                                         | berada di bagian                  | kiri.                                         |                                                                                                    |                                                  |        |                                                                      | Search | :                                                               |                          |         |
| - Apabila AKTIF<br>ow 10 ▼ e<br>Jrutan                                                                                                    | = Y, maka Mo<br>entries<br>↓ <u>↓</u> | odul ditampilkan o<br>Nama Modul                                                                                                    | di halaman admin            | istrato<br>↓↑  | ng.<br>r pada daftar mo<br>Link                                                                                                    | enu yang l                                                                         | berada di bagian<br>Publish       | kiri.                                         | J↑ Akti                                                                                                    | f                                                | ţ      | Status                                                               | Search | :<br>J† Aksi                                                    |                          | ļţ      |
| ow <u>10</u> e<br>Irutan                                                                                                    | = Y, maka Mo<br>entries<br>↓≧         | odul ditampilkan o<br>Nama Modul<br>Identitas Websit                                                                                           | di halaman admin<br>e       | iistrato<br>↓↑ | ng.<br>r pada daftar m<br>Link<br>?module=ider                                                                                                    | enu yang l<br>↓↑<br>titas                                                          | berada di bagian<br>Publish       | kiri.<br>Y                                    | Jî Akti                                                                                                    | f<br>Y                                           | ţţ     | <b>Status</b><br>user                                                | Search | :<br>↓↑ Aksi                                                    | © ×                      | Jî      |
| ow 10 reference of the second second | =Y, maka Mo<br>entries<br>↓≜          | odul ditampilkan o<br>Nama Modul<br>Identitas Websit<br>Menu Utama                                                                             | di halaman admin<br>e       | iistrato<br>↓↑ | ng.<br>r pada daftar m<br>Link<br>?module=ider<br>?module=mer                                                                                                  | enu yang l<br>Ititas<br>uuutama                                                    | berada di bagian Publish          | kiri.<br>Y                                    | Ĵ∱ Akti                                                                                                    | f<br>Y<br>Y                                      | ţţ     | Status<br>user<br>user                                               | Search | :<br>It Aksi                                                    | © ×                      | Ut<br>I |
| ow 10 • e                                                                                                    | = Y, maka Mo<br>entries<br>↓≜         | Nama Modul<br>Identitas Websit<br>Menu Utama<br>Sub Menu                                                                                       | di halaman admin<br>e       | J†             | ng.<br>r pada daftar m<br>Link<br>?module=ider<br>?module=sub                                                                                                  | enu yang l<br>J†<br>titias<br>uutama<br>nenu                                       | Publish                           | kiri.<br>Y<br>Y                               | Jî Akti                                                                                                    | f<br>Y<br>Y<br>Y                                 | ţţ     | Status<br>user<br>user<br>user                                       | Search | :<br>It Aksi                                                    | © ×<br>© ×<br>© ×        | 11<br>1 |
| - Apabila AKTIF<br>ow 10 • e<br>Jrutan<br>1<br>2<br>3<br>4                                                                                                    | = ۲, maka Md<br>entries<br>الا        | Nama Modul<br>Nama Modul<br>Identitas Websit<br>Menu Utama<br>Sub Menu<br>Halaman Baru                                                         | di halaman admin            | J↑             | ng,<br>r pada daftar me<br>Link<br>?module=ider<br>?module=mer<br>?module=sub<br>?<br>module=halar                                                             | enu yang l<br>titas<br>uutama<br>menu<br>nanstatis                                 | berada di bagian Publish          | kiri.<br>Y<br>Y<br>Y                          | Akti                                                                                                    | f<br>Y<br>Y<br>Y                                 | ţţ     | Status<br>user<br>user<br>user<br>user                               | Search | : Aksi                                                          | © ×<br>© ×<br>© ×        | Lt<br>L |
| vpabila AKTIF<br>ow <u>10</u> ▼ e<br><b>Jrutan</b><br>1<br>2<br>3<br>4<br>5                                                                                                    | = Y, maka Md<br>entries               | Nama Modul<br>Identitas Websit<br>Menu Utama<br>Sub Menu<br>Halaman Baru<br>Menejemen Beri                                                     | di halaman admin<br>e<br>ta | ↓↑             | ng:<br>r pada daftar me<br>Link<br>?module=ider<br>?module=sub<br>?module=sub<br>?module=halar<br>?module=ber                                                  | enu yang                                                                           | Publish                           | kiri.<br>Y<br>Y<br>Y<br>Y                     | Lt Akti                                                                                                    | f<br>У<br>У<br>У<br>У<br>У<br>У<br>У             | ţţ     | Status<br>User<br>User<br>User<br>User<br>User                       | Search | : Aksi                                                          | © ×<br>© ×               |         |
| 10         •         e           Irutan         1         2           3         4         5           6         6         6                                                                                                    | = Y, maka Mo<br>entries<br>↓L         | Nama Modul<br>Identitas Websit<br>Menu Utama<br>Sub Menu<br>Halaman Baru<br>Menejemen Beri<br>Kategori Berita                                  | di halaman admin<br>e<br>ta | listrato       | ng,<br>r pada daltar me<br>Link<br>?module=ider<br>?module=sub<br>?<br>module=halar<br>?module=ber<br>?module=ber<br>?module=ber                               | enu yang l<br>Jt<br>titas<br>nuutama<br>menu<br>nanstatis<br>ta<br>gori            | berada di bagian Publish          | kiri.<br>Y<br>Y<br>Y<br>Y<br>Y                | Akti                                                                                                    | <b>f</b><br>У<br>У<br>У<br>У<br>У<br>У<br>У      | ţţ     | Status<br>user<br>user<br>user<br>user<br>user<br>user<br>user       | Search | It Aksi                                                         | © ×<br>© ×<br>© ×<br>© × |         |
| - Apablia AKTIF<br>ow 10 • e<br>Frutan<br>1<br>2<br>3<br>4<br>5<br>6<br>6<br>7                                                                                                    | = Y, maka Md<br>entries<br>↓ <u>↓</u> | Nama Modul<br>Identitas Websit<br>Menu Utama<br>Sub Menu<br>Halaman Baru<br>Menejemen Beri<br>Kategori Berita                                  | e<br>ta                     | iistrato<br>↓↑ | Ing.<br>Pada daltar me<br>Link<br>2module=ider<br>2module=sub<br>2module=balar<br>2module=balar<br>2module=kate<br>2module=kate                                | enu yang l<br>Jt<br>titas<br>nuutama<br>nanstatis<br>ta<br>gori                    | berada di bagian Publish          | kiri.<br>Y<br>Y<br>Y<br>Y<br>Y<br>Y           | Akti                                                                                                    | <b>f</b><br>יייייייייייייייייייייייייייייייייייי | 11     | Status<br>User<br>User<br>User<br>User<br>User<br>User               | Search | II Aksi<br>Aksi<br>Aksi<br>Aksi<br>Aksi<br>Aksi<br>Aksi<br>Aksi | © ×<br>© ×<br>© ×<br>© × |         |
| Image: Constraint of the second second sec                       | = Y, maka Md                          | Nama Modul<br>Identitas Websit<br>Menu Utama<br>Sub Menu<br>Halaman Baru<br>Menejemen Beri<br>Kategori Berita<br>Tag Berita<br>Komentar Berita | e<br>ta                     | listrato<br>↓↑ | ng,<br>r pada daltar me<br>Link<br>?module=ider<br>?module=mer<br>?module=sub<br>?<br>module=hatat<br>?module=ber<br>?module=tag<br>?module=tag<br>?module=tag | enu yang l<br>11<br>tititas<br>nuutama<br>nenu<br>nanstatis<br>ta<br>gori<br>entar | berada di bagian Publish  Publish | kiri.<br>Y<br>Y<br>Y<br>Y<br>Y<br>Y<br>Y<br>Y | Jt Akti<br>Akti<br>Singer<br>Singer<br>Sin | <b>f</b><br>יייייייייייייייייייייייייייייייייייי | 11     | Status<br>user<br>user<br>user<br>user<br>user<br>user<br>user<br>us | Search | I Aksi                                                          |                          |         |

# 7. Menu Edit Profile

# 🕼 Edit Profile

Menu ini digunakan untuk mengedit Profile dari Admin website. Berikut ini tampilan dari Form Edit Profilenya : Dashboard Control panel

| it Profile User |                            |   |
|-----------------|----------------------------|---|
| Username        | admin                      |   |
| Password        |                            |   |
| Nama Lengkap    | SIM LKP                    |   |
| Alamat Email    | sim!kp@gmail.com           |   |
| No Telpon       | 081267771344               |   |
| Ganti Foto      | Choose File No file chosen |   |
|                 | Foto Saat ini : blank.png  |   |
| Blokir Login    | ◎ Ya ● Tidak               |   |
| Tambah Akses    | Manajemen User             |   |
|                 | E Menejemen Berita         | 1 |
|                 | Anajemen Modul             |   |
|                 | Kategori Berita            |   |
|                 | Jajak Pendapat             | ľ |

41

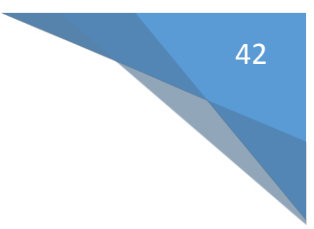

8. Menu Logout

U Logout

Menu dapat digunakan oleh user untuk keluar dari halaman Administrator Website